## **MIC-3316**

3U CompactPCI Ultra Low Voltage Celeron 650 MHz Controller

**User Manual** 

#### **Copyright Notice**

This document is copyrighted, 2004. All rights are reserved. The original manufacturer reserves the right to make improvements to the products described in this manual at any time without notice.

No part of this manual may be reproduced, copied, translated or transmitted in any form or by any means without the prior written permission of the original manufacturer. Information provided in this manual is intended to be accurate and reliable. However, the original manufacturer assumes no responsibility for its use, nor for any infringements upon the rights of third parties which may result from its use.

#### Acknowledgements

Award is a trademark of Award Software International, Inc.

Fast EtherChannel (FEC) is a trademark of Cisco Systems, Inc.

Intel, Pentium, and Celeron are trademarks of Intel Corporation.

Windows is a registered trademark of Microsoft Corporation.

NetWare is a trademark of Novell, Inc.

Symbios is a trademark of Symbios Logic Corporation.

PICMG, CompactPCI and the PICMG, and CompactPCI logos are trademarks of the PCI Industrial Computers Manufacturers Group.

All other product names or trademarks are properties of their respective owners.

#### This Manual Covers the Following Models

- MIC-3316
- MIC-3316P
- MIC-3316F

Part No. 2003331600 Printed in Taiwan 1st Edition January 2005

#### **Product Warranty**

Advantech warrants to you, the original purchaser, that each of its products will be free from defects in materials and workmanship for two years from the date of purchase.

This warranty does not apply to any products which have been repaired or altered by persons other than repair personnel authorized by Advantech, or which have been subject to misuse, abuse, accident or improper installation. Advantech assumes no liability under the terms of this warranty as a consequence of such events.

Because of Advantech's high quality-control standards and rigorous testing, most of our customers never need to use our repair service. If an Advantech product is defective, it will be repaired or replaced at no charge during the warranty period. For out-of-warranty repairs, you will be billed according to the cost of replacement materials, service time and freight. Please consult your dealer for more details.

If you think you have a defective product, follow these steps:

- 1. Collect all the information about the problem encountered. (For example, CPU speed, Advantech products used, other hardware and software used, etc.) Note anything abnormal and list any onscreen messages you get when the problem occurs.
- 2. Call your dealer and describe the problem. Please have your manual, product, and any helpful information readily available.
- 3. If your product is diagnosed as defective, obtain an RMA (return merchandize authorization) number from your dealer. This allows us to process your return more quickly.
- 4. Carefully pack the defective product, a fully-completed Repair and Replacement Order Card and a photocopy proof of purchase date (such as your sales receipt) in a shippable container. A product returned without proof of the purchase date is not eligible for warranty service.
- 5. Write the RMA number visibly on the outside of the package and ship it prepaid to your dealer.

#### **CE** Notification

The MIC-3316, developed by Advantech CO., LTD., has passed the CE test for environment specification when shielded cables are used for external wiring and sleeve core clamps are added to the USB cables. We recommend the use of shielded cables and sleeve core clamps.

#### **Technical Support and Assistance**

- Step 1. Visit the Advantech web site at **www.advantech.com/support** where you can find the latest information about the product.
- Step 2. Contact your distributor, sales representative, or Advantech's customer service center for technical support if you need additional assistance. Please have the following information ready before you call:
  - Product name and serial number
  - Description of your peripheral attachments

- Description of your software (operating system, version, application software, etc.)

- A complete description of the problem
- The exact wording of any error messages

#### Packing List

Before setting up the system, check that the items listed below are included and in good condition. If any item does not accord with the table, please contact your dealer immediately.

- One MIC-3316 all-in-one single board computer
- One utility CD-ROM
- One 6-pin mini-DIN to PS/2 keyboard and PS/2 mouse cable
- One hard disk drive (IDE) interface cable (44-pin)
- One warranty certificate
- This user's manual

If any of these items are missing or damaged, contact your distributor or sales representative immediately.

#### **Safety Precaution - Static Electricity**

Follow these simple precautions to protect yourself from harm and the products from damage.

- 1. To avoid electrical shock, always disconnect the power from your PC chassis before you work on it. Don't touch any components on the CPU card or other cards while the PC is on.
- 2. Disconnect power before making any configuration changes. The sudden rush of power as you connect a jumper or install a card may damage sensitive electronic components.

# Contents

| Chapter | 1          | Hardware Configuration                             | . 2  |
|---------|------------|----------------------------------------------------|------|
| -       | 1.1        | Introduction                                       | . 2  |
|         | 1.2        | Specifications                                     | 3    |
|         |            | 1.2.1 Standard SBC Functions                       | 3    |
|         |            | 1.2.2 Display                                      | 4    |
|         |            | 1.2.3 Mechanical and Environmental Specifications  | 5    |
|         | 1.3        | Function Block Diagram                             | 6    |
|         |            | Figure 1.1:MIC-3316 Function Block Diagram         | 6    |
|         | 1.4        | Board Dimensions                                   | 7    |
|         |            | Figure 1.2:MIC-3316 Board Dimensions               | 7    |
|         | 1.5        | Jumper Settings                                    | 7    |
|         |            | 1.5.1 Assembling / Disassembling MIC-3316          | 7    |
|         |            | 1.5.2 Jumper Locations                             | 8    |
|         |            | Table 1.1:MIC-3316 Jumper Descriptions             | 8    |
|         |            | Figure 1.3:MIC-3316 Jumper Locations (1F)          | 8    |
|         |            | Figure 1.4:MIC-3316 Jumper Locations (2F)          | 9    |
|         |            | 1.5.3 Jumper Settings                              | 9    |
|         |            | 1.5.4 CF Master/Slave Selection (1F-JP2, pin 1, 2) | . 11 |
|         |            | Table 1.2: CompactFlash Master/Slave Selection     | . 11 |
|         |            | 1.5.5 Clear CMOS (1F-JP1, pin 1,2)                 | . 11 |
|         |            | Table 1.3:Clear CMOS                               | . 11 |
|         |            | 1.5.6 Serial Ports(COM1&COM2) Mode(RS-232/422/485) | 12   |
|         |            | Table 1.4:COM1 Mode (RS-232/422/485 Selection)     | . 12 |
|         |            | Table 1.5. Jumper Setting (422/485 Term. Resistor) | . 13 |
|         | 16         | Safety Precautions                                 | 13   |
|         | 1.7        | Installing SDRAM (SODIMMs)                         | 14   |
| Chanter | 2          | Connecting Perinherals                             | 16   |
| Chapter | 21         | Connectors                                         | 16   |
|         | 2.1        | Figure 2 1:MIC-3316 Connector Locations (1F)       | 16   |
|         |            | Figure 2.2:MIC 3316 Connector Locations (2F)       | 17   |
|         |            | Figure 2.2: Connector Locations (2F)               | . 17 |
|         | 2.2        | Figure 2.5. Connector Locations (51)               | 10   |
|         | 2.2        | FIGURE 2 4:MIC-3316 Front Panel Connector and Indi | 10   |
|         |            | tor Locations                                      | 18   |
|         | 23         | IDE Device (2E-CN17 CN18)                          | 18   |
|         | 2.3<br>2 4 | CompactFlash Interface (1F-CN3)                    | 10   |
|         | 2.4        | PS/2 Keyboard and Mouse Conn. (2F-CN14)            | 19   |
|         | 2.6        | Serial Ports (2F-CN12, CN13)                       | 19   |
|         |            | Table 2.1:MIC-3316 serial port default settings    | . 19 |
|         | 2.7        | Ethernet Configuration (2F-CN15)                   | 20   |
|         | 2.8        | USB Connector (1F-CN4 & 1F-CN5)                    | 20   |
|         | 2.9        | DVI-I Connector (1F-CN6)                           | 20   |
|         | 2.10       | Parallel Port (2F-CN16)                            | 20   |

|         | 2.11  | USB CF Socket (3F-CN21) MIC-3316F only                      | . 20                 |
|---------|-------|-------------------------------------------------------------|----------------------|
|         | 2.12  | Audio Line Out/In/MIC In (3F-CN21, 3F-CN22, 3F-             |                      |
|         | CN23) | for MIC-3316F only                                          | . 21                 |
|         | 2.13  | Card Installation                                           | . 21                 |
|         |       | Figure 2.5:Instailing/Removing the MIC-5516 Into/In         | om                   |
|         | _     |                                                             | 22                   |
| Chapter | 3     | Software Configuration                                      | 24                   |
|         | 3.1   | Overview                                                    | . 24                 |
|         |       | 3.1.1 Introduction                                          | 24                   |
|         | 3.2   | Utilities and Drivers                                       | . 25                 |
|         |       | 3.2.1 Intel Chipset Software Installation Utility           | 25                   |
|         |       | 3.2.2 VGA Drivers (Intel(R) Graphics Driver)                | 26                   |
|         |       | 3.2.3 IDE Drivers (Intel Application Accelerator)           | 26                   |
|         |       | 3.2.4 Intel PRO Network Drivers/software                    | 26                   |
|         |       | 3.2.5 Hardware Monitor Utility                              | 27                   |
|         |       | 3.2.6 WatchDog Timer Driver                                 | 27                   |
|         |       | 3.2.7 SRamDISK Driver                                       | 27                   |
|         |       | 3.2.8 USB CF reader Drivers                                 | 27                   |
|         |       | 3.2.9 Timer IRQ                                             | 27                   |
|         |       | 3.2.10 HotSwap                                              | 27                   |
|         | 3.3   | Watchdog Timer (WDT) Driver Install                         | . 28                 |
|         |       | 3.3.1 Installing Driver for MIC-3316 watchdog Timer         | 28                   |
|         | 2.4   | 3.3.2 How to Use the MIC-3316 watchdog 11mer                | 33                   |
|         | 3.4   | 3.4.1 Installing the Driver for the MIC 3316 Battery Backup | . 30                 |
|         |       | SRAM                                                        | ιμ<br>36             |
|         | 35    | Display DVI and CRT Setting                                 | 50                   |
| Chanton | 5.5   | Award DIOS Satur                                            | . 40<br>13           |
| Chapter | 4     | Awaru bios setup                                            | 42                   |
|         | 4.1   | Introduction                                                | . 42                 |
|         | 4.2   | Figure 4.1.1initial Screen of the Setup Program             | 42                   |
|         | 4.2   | 4.2.1 Standard CMOS Setup                                   | . 43                 |
|         |       | Figure 4 2:Standard CMOS Setup Screen                       | <del>4</del> 5<br>/3 |
|         |       | A 2.2 Advanced BIOS Features Setup                          | +5<br>ΛΛ             |
|         |       | Figure 4.3: Advanced BIOS Features Setup Screen             | ++<br>11             |
|         |       | 4.2.3 First/Second/Third/Other Boot Device                  | 45                   |
|         |       | 4.2.5 Advanced Chinset Features Setun                       | 48                   |
|         |       | Figure 4.4: Advanced Chinset Features Setup Screen          | <del>4</del> 0<br>48 |
|         |       | 4.2.5 Integrated Perinherals                                | 50                   |
|         |       | Figure 4 5 Integrated Perinherals Setun Screens             | 50                   |
|         |       | 4.2.6 Power Management Setup                                | 53                   |
|         |       | Figure 4 6:Power Management Setup Screen                    | 53                   |
|         |       | 4.2.7 PNP/PCI Configuration Setup                           |                      |
|         |       | Figure 4.7:PNP/PCI Configuration Screen                     |                      |
|         |       | 4.2.8 PC Health Status                                      |                      |
|         |       | Figure 4.8:PC Health Status Setup Screen                    | 56                   |
|         |       | $\mathcal{G}^{-}$                                           |                      |

|            | 4.2.9 Spread Spectrum Control                                                                     | . 57     |
|------------|---------------------------------------------------------------------------------------------------|----------|
|            | 4.2.10 Load Optimized Defaults                                                                    | . 57     |
|            | 4.2.11 Set Password                                                                               | . 57     |
|            | 4.2.12 Save & Exit Setup                                                                          | . 58     |
|            | 4.2.13 Exit Without Saving                                                                        | . 58     |
| Appendix A | Programming the Watchdog                                                                          |          |
| Timer      | ••••••                                                                                            | 60       |
| A.1        | Overview                                                                                          | 60       |
| A.2        | Programming the Watchdog Timer<br>Figure A.1:Procedure of Programming the Watchdog                | 61       |
|            | Table A LW (11 Las Times David and                                                                | . 61     |
| ٨.3        | Fxample Programs                                                                                  | . 62     |
| Annendin D | <b>D</b> reamanning the LED                                                                       | 70       |
| Аррепаіх в | Programming the LEDS                                                                              | /0       |
| B.1        | Overview                                                                                          | 70       |
| B.2        | Programming the LED                                                                               | /0       |
|            | Table D 1:CDL LED                                                                                 | . 70     |
|            | Table B 2: WDT LED                                                                                | 72       |
| Annendix C | Timer Setting                                                                                     | 76       |
|            | Open BIOS set Timer IRO                                                                           | 76       |
| 0.1        | C.1.1 Timer IRO                                                                                   | .76      |
| C 2        | Timer Register                                                                                    | 76       |
| 0.2        | C.2.1 Counter Interrupt Clear                                                                     | . 77     |
|            | C.2.2 Counter Control Register                                                                    | . 77     |
|            | C.2.3 Setting Counter for Timer.                                                                  | . 77     |
|            | C.2.4 Example Program                                                                             | . 78     |
| Annendix D | Pin Assignment                                                                                    | 82       |
| Appendix D | Table D 1:MIC 3316 Connectors Overview                                                            | 82       |
| D 1        | CompactFlash Interface (1F-CN3)                                                                   | 83       |
| 2.1        | Table D.2:CompactFlash Interface Pin Definitions                                                  | . 83     |
| D.2        | USB 1.1 Ports (1F-CN4 AND 1F-CN5)                                                                 | . 84     |
| D 1        | Table D.3:USB 1.1 Ports Pin Definitions                                                           | . 84     |
| D.3        | DVI-I Connector (IF-CN6)                                                                          | 84       |
| D 4        | LED State (1F-D1)                                                                                 | . 04     |
| D.1        | Table D.5:LED State Definitions                                                                   | . 85     |
| D.5        | COM port (2F-CN12 ,2F-CN13)                                                                       | 85       |
|            | Table D.6:COM Port Pin Definitions                                                                | . 85     |
| D.6        | PS/2 Keyboard and Mouse Connector (2F-CN14)<br>Table D.7:PS/2 Keyboard and Mouse Port Pin Defini- | . 86     |
| D 7        | tions                                                                                             | .86      |
| D./        | Table D & Ethernet Connector Definitions                                                          | 00<br>86 |
| D 8        | Parallel Port Conn (2F-CN16 to 3F front panel)                                                    | 87       |
| 2.0        | Table D.9:Parallel Port Pin Definitions                                                           | . 87     |
| D.9        | Sec. IDE 44-pin 2mm Conn. (2F-CN17 & 2F-CN18)                                                     | 88       |

|            | Table D.10:Secondary IDE Connector for 2.5" HDD     | Pin  |
|------------|-----------------------------------------------------|------|
| D.10       | USB CompactFlash Reader Interface (3F-CN20)         | 88   |
|            | Table D.11:CompactFlash Interface Pin Definitions   | 89   |
| D.11       | Audio Line Out, Line in, Mic In connector (3F-CN21, | 3F-  |
| CN21,      | 3F-CN21)                                            | 90   |
| D.12       | J1 Connector                                        | 91   |
|            | Table D.12:J1 Connector                             | 91   |
| D.13       | J2 Connector                                        | 92   |
|            | Table D.13:64-Bit J2 Connector                      | 92   |
| D.14       | System I/O Ports                                    | 93   |
| D.15       | DMA Channel Assignments                             | 94   |
| D.16       | Interrupt Assignments                               | 94   |
| D.17       | 1st MB Memory Map                                   | 95   |
|            | D.17.1 Addr. range (Hex) Device                     | 95   |
|            | D.17.2 CC000h - EFFFFh Unused                       | 95   |
|            | D.17.3 A0000h - BFFFFh Memory                       | 95   |
| D.18       | PCI Bus Map                                         | 95   |
| Appendix E | Sharing IRQ4                                        | . 98 |
| E.1        | BIOS Configuration                                  | 98   |
| E.2        | Windows 2000 / XP Driver Configuration              | 99   |

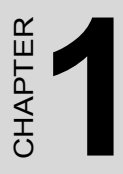

# Hardware Configuration

# **Chapter 1 Hardware Configuration**

## 1.1 Introduction

MIC-3316 is a 3U, all-in-one, single board computer compliant with PICMG 2.0 R2.1 CompactPCI specifications. For optimum computing performance, MIC-3316 has been optimized for the Ultra-Low Voltage Intel Celeron 650 MHz CPU and Intel 815E chipset. This CPU provides high performance with its on-chip 256 KB L2 cache and is delivered in a Micro-FCBGA package.

MIC-3316 offers powerful functions on a 3U-sized board for performance-demanding applications like real-time machine control and industrial automation.

#### **Compact Mechanical Design**

MIC-3316 provides many functions in just 2 slots, and the 3-slot versions can offer even more. To make it possible to use the Ultra-Low Voltage Intel Celeron 400/650 MHz, or Low-Voltage Intel® Pentium ® III Processor 800/933 MHz, in only 2 slots, and still not use a cooling fan - Advantech provides a CPU heat sink specially designed for MIC-3316. It only needs external cooling air from the chassis fans for ventilation.

#### **Three Choices**

MIC-3316 can be delivered in 3 different combinations:

- MIC-3316: 3U CompactPCI Ultra Low Voltage Intel Celeron 650 MHz CPU board, 2-slot with MIC-3316 basic functions.
- MIC-3316P: 3U CompactPCI Ultra Low Voltage Intel Celeron 650 MHz CPU board, 3-slot with a parallel port.
- MIC-3316F: 3U CompactPCI Ultra Low Voltage Intel Celeron 650 MHz CPU board, 3-slot with AC97 Audio and CompactFlash card reader

Options: ULV Celeron-400 MHz / LV Pentium-933 MHz, pls contact Advantech

## 1.2.1 Standard SBC Functions

- CPU: MIC-3316 supports Ultra Low Voltage Intel Celeron 650 MHz
- Option: ULV Celeron-400 MHz / LV Pentium-800/933 MHz
- BIOS: Award 4 Mb flash memory
- Chipset: Intel 82815E Graphics and Memory Controller Hub (GMCH) Intel ® 82801BA I/O Controller Hub (ICH2)

#### • Front Side Bus:

100 MHz (Ultra Low Voltage Intel Celeron 400/650 MHz)133 MHz (Low Voltage Intel Pentium III Processor 800/933 MHz)

## • 2nd Level Cache:

Built-in 256 KB on Ultra Low Voltage Intel Celeron 400/650 MHz Built-in 512 KB on Low Voltage Intel Pentium III Processor 800/933

- **RAM:** Up to 384 MB in one 144-pin DIMM socket and soldered SDRAM. 128MB soldered SDRAM (no ECC). And one 144-pin SODIMM socket supports up to 256 MB. It all supports PC100/ PC133-compliant SDRAMs ECC ( parity) DRAM not supported
- Enhanced IDE Interface: In DAU Board, one IDE channel has two connectors (One IDE connector and space reserved for embedded 2.5" HDD and one external 44-pin (2 mm) connector for external IDE Device). Supports PIO mode 4 (16.67 MB/s data transfer rate) and Ultra ATA 100/66/33 (100/66/33 MB/s data transfer rates). BIOS enabled/disabled.
- **CompactFlash Socket:** One IDE CompactFlash socket on board. The 3-slot versions have a USB Hot-swappable CompactFlash Reader.
- Enhanced Parallel Port: In 3-slot versions, the parallel port is configurable to LPT1, LPT2, LPT3, or it can be disabled. A standard DB-25 female connector is provided. Supports EPP/SPP/ECP.
- Serial Ports: Four RS-232/422/485 (jumper selectable) ports with 16C550UARTs (or compatible) with 16-byte FIFO buffer. Two ports are autoflow supported in 2-slot, and Two port in rear I/O are not autoflow supported in Rear I/O. Supports the speed up to 115.2 Kbps. Ports can be individually configured to COM1, COM2, COM3,COM4 or disabled

- Keyboard and PS/2 Mouse Connector: One 6-pin mini-DIN connector is located on the mounting bracket for easy connection to a keyboard or PS/2 mouse.
- USB Port: Four USB ports with fuse protection comply with USB specification 1.1. One is for the CF Reader on the 3-slot versions, and another is for the rear I/O USB connector. The other two are at the front panel.
- **PCI-to-PCI Bridge:** One PERICOM PI7C8150 controller chip drives up to seven bus master peripherals.
- Watchdog Timer: Provides system reset and software control. Time interval is programmable from 1 to 255 seconds/minutes.
- Ethernet LAN: 10/100Base-TX Ethernet interface
- **Controller Chips:** One Intel 82551QM Ethernet control chips provide one port. One front RJ45 LAN port with 10/100 Mbps auto-switching.
- Audio: AC '97 Compliant Audio on MIC-3316F Line IN, Line OUT, MIC IN
- Battery-backup RAM: 512 KB
- Input /Output Bus Interface: PCI 2.2 compliant, 32 bit/33 MHz
- **CompactPCI Compliance:** PICMG 2.1 CompactPCI Hot Swap Specification R1.0

## 1.2.2 Display

- Interface: Integrated Intel 815E chipset
- Display Memory: Shared from system memory up to 11 MB SDRAM
- 2D Graphics: Up to 1600 x 1200 in 8-bit color at 85 Hz refresh rate
- 3D Graphics: Up to 1024 x 768 in 16-bit color at 85 Hz refresh rate
- **Connectors:** VGA-RGB CRT, Digital Video Output-DVI, with SiI 164 chip.
- Bandwidth: Scaleable Bandwidth: 25 165 MHz
- Flexible Graphics Controller Interface: 12-bit

#### **1.2.3 Mechanical and Environmental Specifications**

- Board Size: 160 x 100 mm (3U size), 2-slot (8TE) wide.
- Maximum Power Requirements: CPU ULV C650 MHz +5 V (4.75 ~ 5.25 V) @ 2.3 A +3.3 V (4.75 ~ 5.25 V) @ 1.9 A +12 V (4.75 ~ 5.25 V) @ 44mA

CPU LV P3 933 MHz +5 V (4.75 ~ 5.25 V) @ 2.5 A +3.3 V (3.1 ~ 3.5 V) @ 2.7 A +12 V (11.0 ~ 13.0 V) @ 44m A

- **Operating Temperature:** 0 ~ 60° C (32 ~ 140° F)
- Storage Temperature:  $-20 \sim 80^{\circ} \text{ C} (-4 \sim 176^{\circ} \text{ F})$
- Humidity (operating and storage): 5 ~ 95% (non-condensing)
- Board Weight: 0.75 kg (1.6 lb)

## 1.3 Function Block Diagram

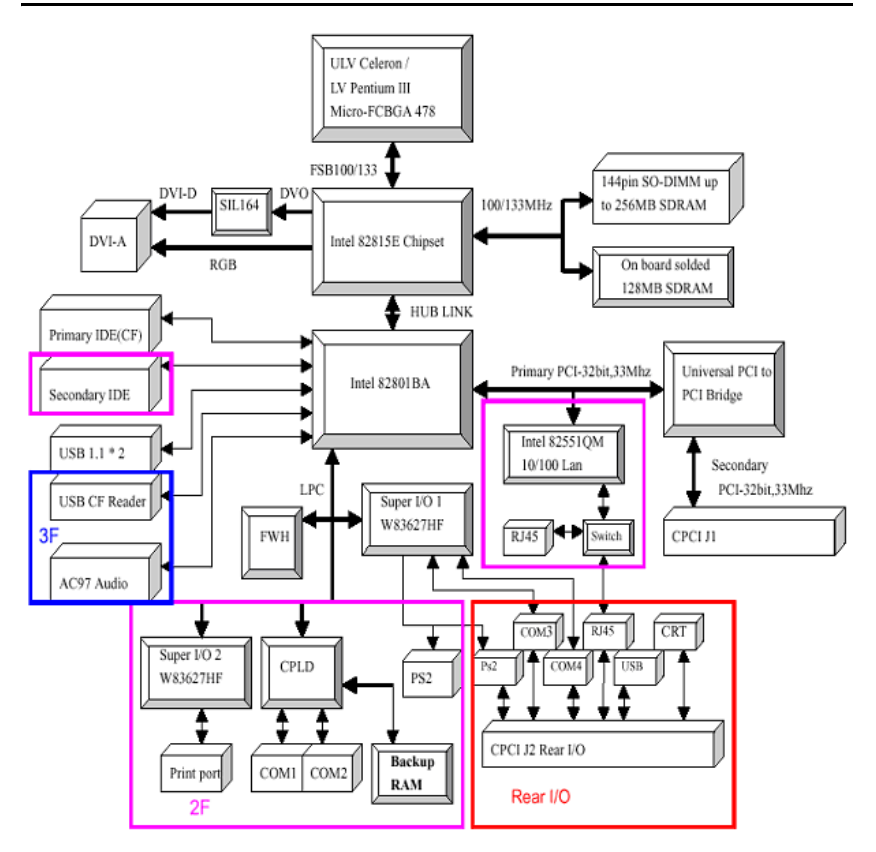

Figure 1.1: MIC-3316 Function Block Diagram

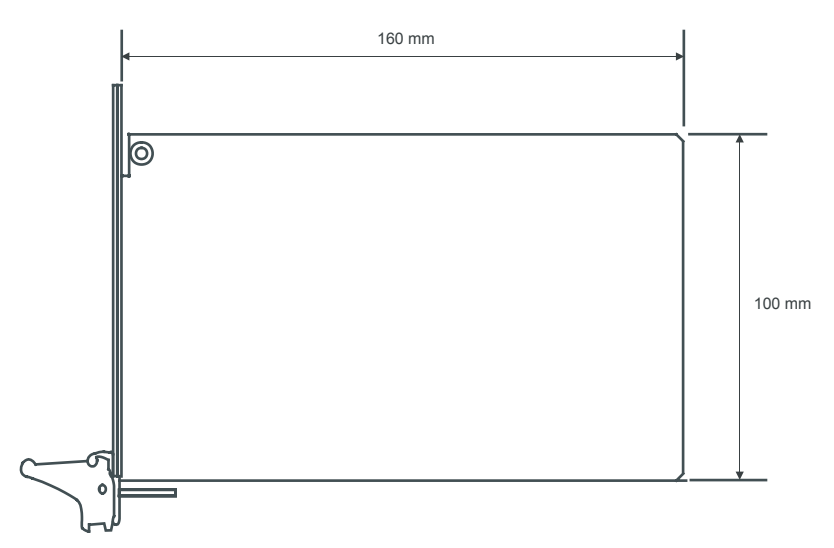

Figure 1.2: MIC-3316 Board Dimensions

## 1.5 Jumper Settings

## 1.5.1 Assembling / Disassembling MIC-3316

Since MIC-3316 is composed of one main board and one daughter board, for ease of understanding and a convenient naming, we will use 1F (1st level) to represent the main board, and 2F (2nd level) to represent the daughter board hereafter in this manual. Before setting the jumpers, you need to disassemble the MIC-3316 to access the component side of 1F.

## 1.5.2 Jumper Locations

MIC-3316 provides jumpers for configuring your board for specific applications other than the default settings.

Table 1.1 lists the jumper functions of MIC-3316. Figure 1.3 and Figure 1.4 show the locations of the jumpers.

| Table 1.1: MIC-3316 Jumper Descriptions |                                       |  |  |  |  |
|-----------------------------------------|---------------------------------------|--|--|--|--|
| Number                                  | Function                              |  |  |  |  |
| 1F-JP1(1,2)                             | Clear CMOS                            |  |  |  |  |
| 1F-JP2(1,2)                             | CompactFlash master/slave selection   |  |  |  |  |
| 2F-JP3(1-22)                            | COM-1 Jumper setting (RS-232/422/485) |  |  |  |  |
| 2F-JP4(1-22)                            | COM-2 Jumper setting (RS-232/422/485) |  |  |  |  |
| 2F-JP5(1-8)                             | COM-1 and COM-2 Termination Resistor  |  |  |  |  |

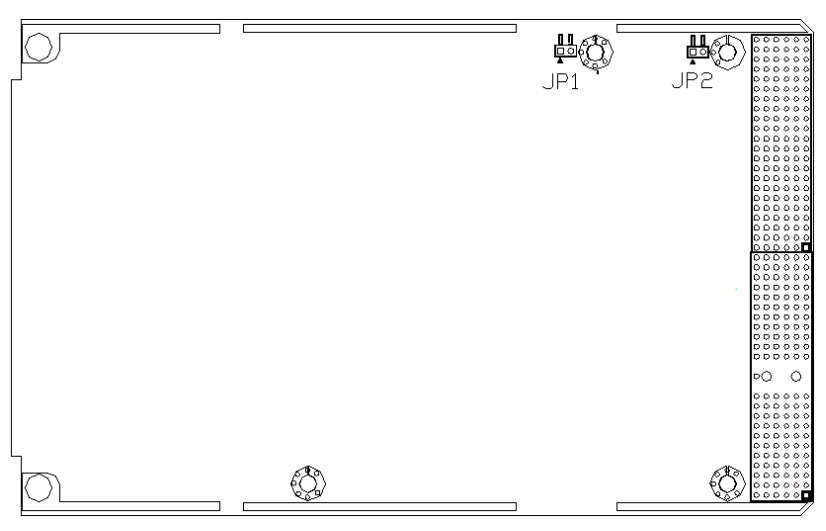

Figure 1.3: MIC-3316 Jumper Locations (1F)

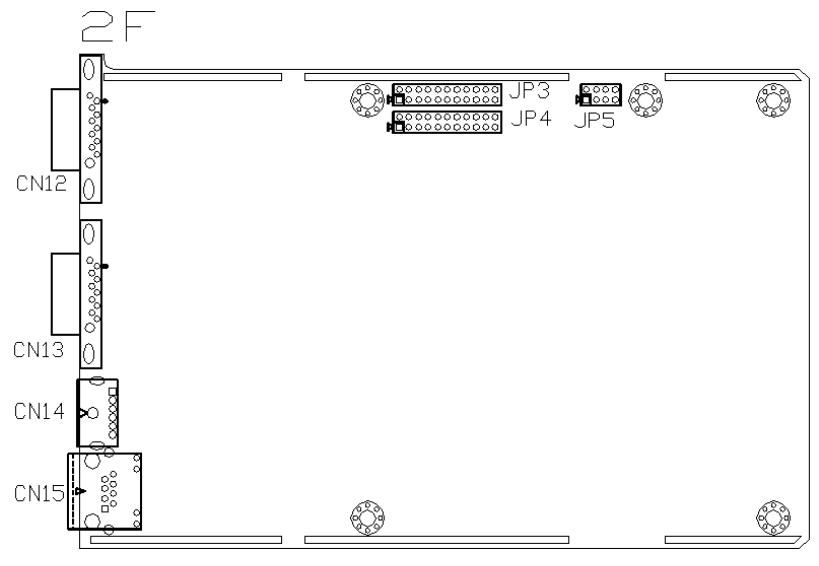

Figure 1.4: MIC-3316 Jumper Locations (2F)

## 1.5.3 Jumper Settings

This section tells how to set the jumpers to configure your card. It gives the card default configuration and your options for each jumper. After you set the jumpers and install the card, you will also need to run the BIOS Setup program (discussed in Chapter 6) to configure the serial port addresses, floppy/hard disk drive types and system operating parameters. Connections, such as hard disk cables, appear in Chapter 2.

For the locations of each jumper, see the board layout diagram depicted earlier in this chapter.

You can configure your card to match the needs of your application by setting jumpers. A jumper is the simplest kind of electric switch. It consists of two metal pins and a small metal cap (often protected by a plastic cover) that slides over the pins to connect them. To "close" a jumper you connect the pins with the cap. To "open" a jumper you remove the cap.

Sometimes a jumper will have three pins, labeled 1, 2 and 3. In this case you connect either pins 1 and 2 or 2 and 3.

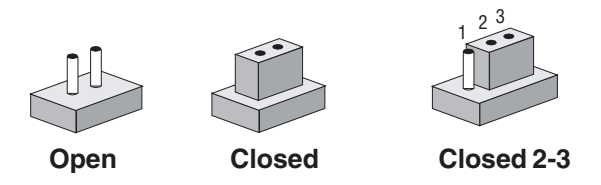

The jumper settings are schematically depicted in this manual as follows:

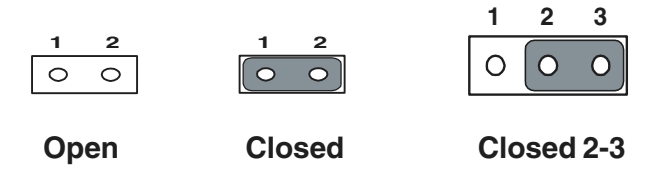

You may find a pair of needle-nose pliers useful for setting the jumpers.

If you have any doubts about the best hardware configuration for your application, contact your local distributor or sales representative before you make any changes.

## 1.5.4 CF Master/Slave Selection (1F-JP2, pin 1, 2)

This jumper is used to set the CompactFlash card to be IDE master or slave. The CompactFlash socket is connected to the primary IDE channel. If a CompactFlash card and an IDE drive are connected to the primary IDE channel at the same time, we recommend to set the CompactFlash card as master and the other IDE drive as slave. Otherwise, the MIC-3316 may not be able to detect the CompactFlash correctly.

| Table 1.2: CompactFlash Master/Slave Selection |            |  |  |  |
|------------------------------------------------|------------|--|--|--|
| Mode                                           | 1F-JP2     |  |  |  |
| Master                                         |            |  |  |  |
| Slave                                          | 1 2<br>0 0 |  |  |  |

## 1.5.5 Clear CMOS (1F-JP1, pin 1,2)

This jumper is used to erase CMOS data and reset system BIOS information. Follow the procedures below to clear the CMOS.

- 1. Turn off the system.
- 2. Close jumper JP1(1-2), and CMOS is cleared.
- 3. Open jumper JP1 to Normal status.
- 4. Turn on the system. The BIOS is reset to its default setting.

| Table 1.3: Clear CMOS |            |  |  |  |  |
|-----------------------|------------|--|--|--|--|
| CMOS                  | 1F-JP1     |  |  |  |  |
| Clear                 |            |  |  |  |  |
| Normal                | 1 2<br>0 0 |  |  |  |  |

## 1.5.6 Serial Ports (COM1 & COM2) Mode(RS-232/422/485)

This jumper is used to set the Serial ports to act in RS-232,422 or 485 transmission mode. The transmission mode of COM1 and COM2 ports can be selected using the following settings of 2F-JP3 and 2F-JP4 respectively.

#### Automatic Data Flow Control Function for RS-485

In RS-485 mode, MIC-3316 automatically detects the direction of incoming data and switches its transmission direction accordingly. So no handshaking signal (e.g. RTS signal) is necessary. This lets you conveniently build an RS-485 network with just two wires. More importantly, application software previously written for half duplex RS-232 environments can be maintained without modification..

| Table 1.4: COM1 Mode (RS-232/422/485 Selection) |                   |   |         |   |         |    |    |    |    |         |         |    |   |
|-------------------------------------------------|-------------------|---|---------|---|---------|----|----|----|----|---------|---------|----|---|
| CMOS                                            | 2F-JP3 and 2F-JP4 |   |         |   |         |    |    |    |    |         |         |    |   |
|                                                 |                   |   |         |   |         |    |    |    |    |         |         | -  |   |
|                                                 |                   | 2 | 4       | 6 | 8       | 10 | 12 | 14 | 16 | 18      | 20      | 22 | _ |
| RS-232                                          |                   | 0 | 0       | 0 | 0       | 0  | 0  | 0  | 0  | 0       | 0       | 0  |   |
|                                                 |                   | 0 | $\circ$ | 0 | $\circ$ | 0  | 0  | 0  | 0  | 0       | 0       | 0  |   |
|                                                 |                   | 1 | 3       | 5 | 7       | 9  | 11 | 13 | 15 | 17      | 19      | 21 | • |
|                                                 |                   |   |         |   |         |    |    |    |    |         |         | -  | - |
|                                                 |                   | 2 | 4       | 6 | 8       | 10 | 12 | 14 | 16 | 18      | 20      | 22 | 7 |
| RS-485 Auto DIR                                 |                   | 0 | 0       | 0 | 0       | 0  | 0  | 0  | 0  | 0       | 0       | 0  |   |
|                                                 |                   | 0 | 0       | 0 | 0       | 0  | 0  | 0  | 0  | 0       | 0       | 0  |   |
|                                                 |                   | 1 | 3       | 5 | 7       | 9  | 11 | 13 | 15 | 17      | 19      | 21 |   |
|                                                 |                   |   |         |   |         |    |    |    |    |         |         |    |   |
|                                                 |                   | 2 | 4       | 6 | 8       | 10 | 12 | 14 | 16 | 18      | 20      | 22 |   |
| RS-422 Slave                                    |                   | 0 | 0       | 0 | 0       | 0  | 0  | 0  | 0  | 0       | 0       | 0  |   |
|                                                 |                   | 0 | 0       | 0 | 0       | 0  | 0  | 0  | 0  | $\circ$ | $\circ$ | 0  |   |
|                                                 |                   | 1 | 3       | 5 | 7       | 9  | 11 | 13 | 15 | 17      | 19      | 21 | 1 |
|                                                 |                   |   |         |   |         |    |    |    |    |         |         |    |   |
|                                                 | -                 | 2 | 4       | 6 | 8       | 10 | 12 | 14 | 16 | 18      | 20      | 22 |   |
| RS-422 Master                                   |                   | 0 | 0       | 0 | 0       | 0  | 0  | 0  | 0  | 0       | 0       | 0  |   |
|                                                 |                   | 0 | 0       | 0 | 0       | 0  | 0  | 0  | 0  | 0       | 0       | •  |   |
|                                                 |                   | 1 | 3       | 5 | 7       | 9  | 11 | 13 | 15 | 17      | 19      | 21 |   |

MIC-3316 User Manual

#### COM1 AND COM2 Termination Resistor Jumper Setting (RS422/ 485 2F-JP5)

The onboard termination resistor (120 ohm) for COM1/COM2 can be used for long distance transmission or device matching. (Default Open).

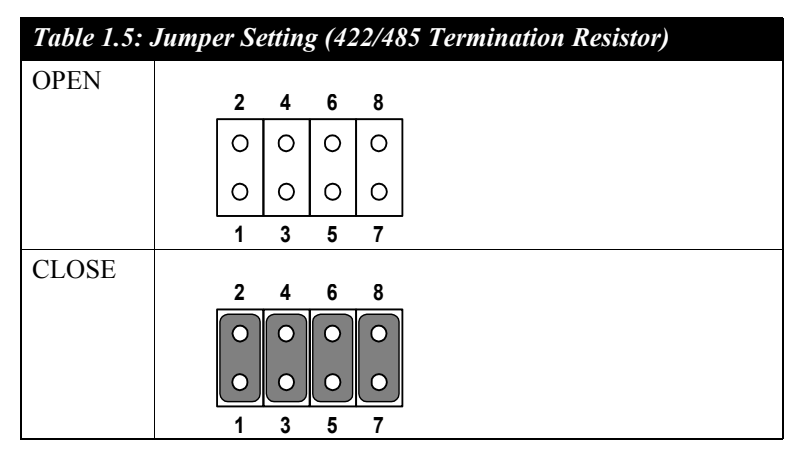

| Table 1.6: Pin Assignment of 422/485 Termination Resistor |               |     |               |  |  |  |
|-----------------------------------------------------------|---------------|-----|---------------|--|--|--|
| Pin                                                       | Signal        | Pin | Signal        |  |  |  |
| 1                                                         | DATA1+ / TX1+ | 2   | DATA1- / TX1- |  |  |  |
| 3                                                         | RX1+          | 4   | RX1-          |  |  |  |
| 5                                                         | DATA2+ / TX2+ | 6   | DATA2- / TX2- |  |  |  |
| 7                                                         | RX2+          | 8   | RX2-          |  |  |  |

## 1.6 Safety Precautions

Follow these simple precautions to protect yourself and the products.

- 1. To avoid electrical shock, always disconnect the power from your PC chassis before you work on it. Don't touch any components on the CPU card or other cards while the PC is on.
- 2. Disconnect power before making any configuration changes. The sudden rush of power as you connect a jumper or install a card may damage sensitive electronic components.

3. Always ground yourself to remove any static charge before you touch your CPU card. Be particularly careful not to touch the chip connectors. Modern integrated electronic devices, especially CPUs and memory chips, are extremely sensitive to static electrical discharges and fields. Keep the card in its antistatic packaging when it is not installed in the PC, and place it on a static dissipative mat when you are working with it. Wear a grounding wrist strap for continuous protection.

## 1.7 Installing SDRAM (SODIMMs)

The MIC-3316 provides one 144-pin SODIMM socket, which is on the component side of 1F. The socket accepts 128 or 256 MB DDR. The socket can be filled with DIMMs of any size, giving a total memory capacity between 128 and 256 MB.

The procedure for installing SODIMMs appears below. Please follow these steps carefully.

- 1. Ensure that all power supplies to the system are switched Off.
- 2. Install the SODIMM module. Install the SODIMM so that its gold pins point down into the SODIMM socket.
- 3. Slip the SODIMM into the socket at a 45 degree angle and carefully fit the bottom of the module against the connectors.
- 4. Gently push the SODIMM toward the board until the SODIMM is parallel to the CPU card, and the clips on the ends of the SODIMM sockets snap into place.
- 5. Check to ensure that the SODIMM is correctly seated and all connector contacts touch. The SODIMM should not move around in its socket.
- NOTE: The SODIMM modules can only fit into sockets one way, in accordance with the keyed notches along the bottom edge of the modules. Their gold pins must point down into the SODIMM socket.

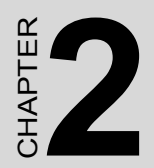

# Connecting Peripherals

# **Chapter 2 Connecting Peripherals**

## 2.1 Connectors

Onboard connectors link to external devices such as hard disk drives, or keyboards, etc. Figure 2.1, Figure 2.2 and Figure 2.3 illustrate the location of each connector.

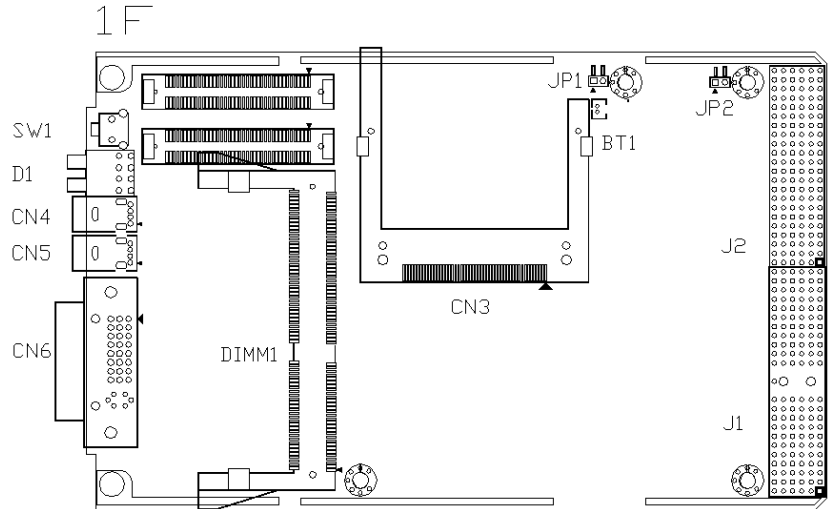

Figure 2.1: MIC-3316 Connector Locations (1F)

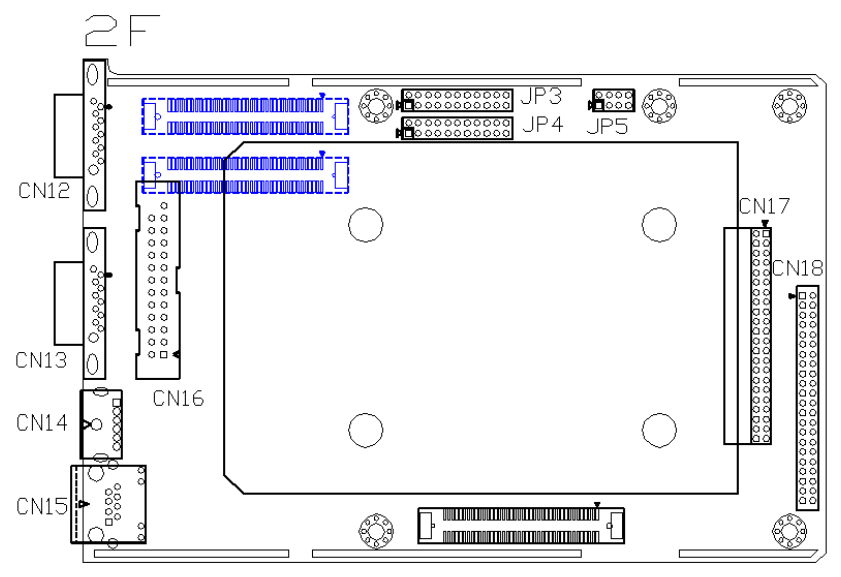

Figure 2.2: MIC-3316 Connector Locations (2F)

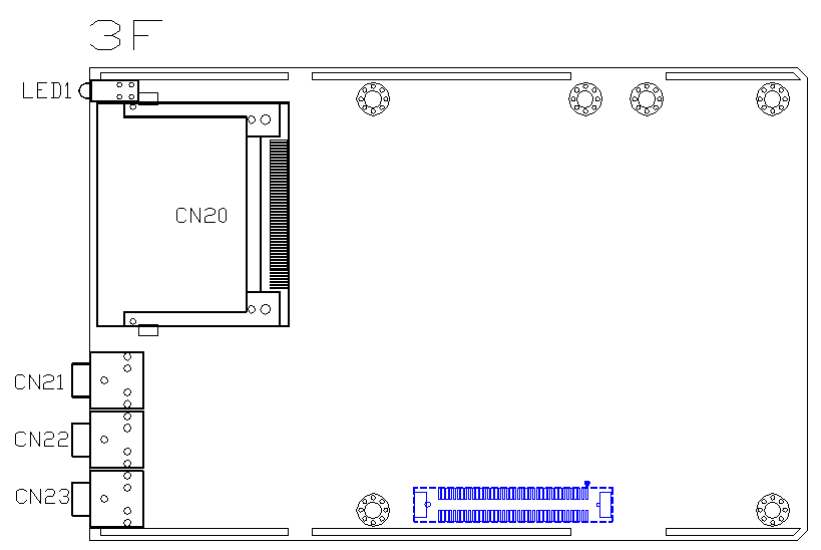

Figure 2.3: Connector Locations (3F)

## 2.2 Front Panel Connectors and Indicators

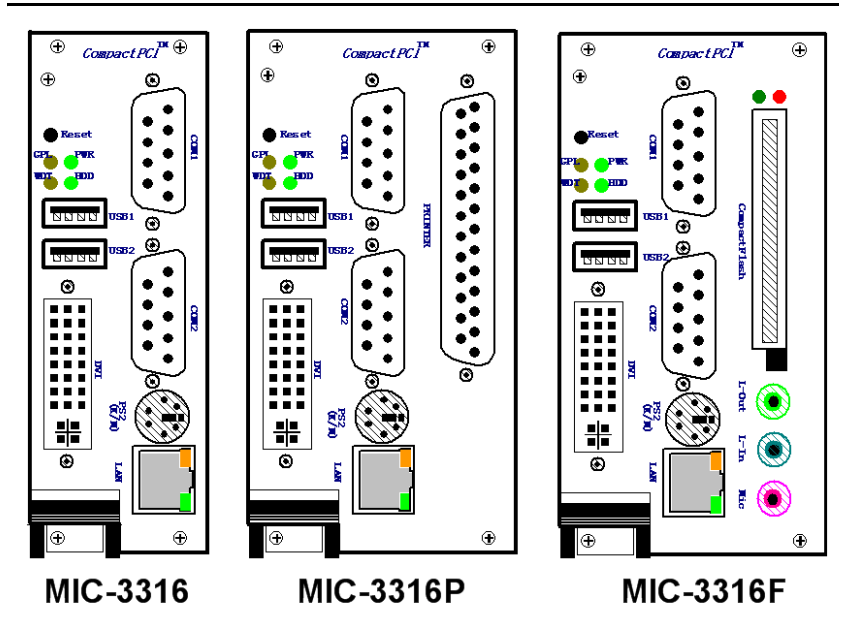

Figure 2.4: MIC-3316 Front Panel Connector and Indicator Locations

## 2.3 IDE Device (2F-CN17, CN18)

The MIC-3316 provides one IDE (Integrated Device Electronics) channel, but supports two secondary IDE devices via two connectors sepeartely, one is for one on-board 2.5" HDD and the other is for wiring out to the front panel to connect with external devices.

If two drives are installed on one channel, remember to set one as the master and the other one as the slave. You may do this by setting the jumpers on the drives. Refer to the documentation that came with your drive for more information. A jumper diagram usually appears on the topside of a hard disk drive.

Warning: Plug the other end of the cable into the drive with pin #1 on the cable corresponding to pin #1 on the drive. Improper connection will damage the drive.

## 2.4 CompactFlash Interface (1F-CN3)

This socket accepts an IDE-compatible CompactFlash memory card.

## 2.5 PS/2 Keyboard and Mouse Conn. (2F-CN14)

The MIC-3316 provides a 6-pin mini-DIN connector on the front panel for connection of PS/2 keyboard and PS/2 mouse. The MIC-3316 comes with an cable to convert from the single 6-pin mini-DIN connector to a double PS/2 keyboard connector and PS/2 mouse connector. Since these two connectors are identical, please follow the icons on the cable to plug the keyboard and the mouse into their correct connectors.

## 2.6 Serial Ports (2F-CN12, CN13)

The MIC-3316 offers two serial ports: both support RS-232/422/485 modes (jumper selectable) via two DB-9 connectors seperately. These ports allow users to connect to serial devices or a communication network.

You can select the address for each port to disable it, using the BIOS Advanced Setup program, covered in Chapter 4. Different devices implement the RS-232/422/485 standard in different ways. If you are having problems with a serial device, be sure to check the pin assignments for the connector. The IRQ and address range for both ports are fixed. However, if you wish to disable the port or change these parameters later, you can do this in the system BIOS setup. The table below shows the settings for the MIC-3316 board's ports:

| Table 2.1: MIC-3316 serial port default settings |         |                       |          |  |  |  |
|--------------------------------------------------|---------|-----------------------|----------|--|--|--|
| Port                                             | Address | Interrupt             | Default  |  |  |  |
| COM1                                             | 3F8     | IRQ4                  | 3F8/IRQ4 |  |  |  |
| COM2                                             | 2F8     | IRQ4/IRQ3<br>(Shared) | 2F8/IRQ3 |  |  |  |

For more detailed information on shared IRQ settings, please refer to Appendix E.

## 2.7 Ethernet Configuration (2F-CN15)

MIC-3316 is equipped with a high performance 32-bit PCI-bus with a 100Mbps Ethernet interface that is fully compliant with IEEE 802.3u 10/ 100Base-TX specifications.

## 2.8 USB Connector (1F-CN4 & 1F-CN5)

MIC-3316 provides two USB (Universal Serial Bus) 1.1 channels via two ports on the front panel, which give complete plug & play, hot attach/ detach ability for up to 127 external devices. The USB interfaces comply with USB specification rev. 1.1 and are polyswitch protected. The USB interfaces can be disabled in the system BIOS setup.

## 2.9 DVI-I Connector (1F-CN6)

MIC-3316 provides a DVI-I connector on the front panel. It is used for a DVI connection or to use DVI to CRT cables to connect to RGB CRT devices.

## 2.10 Parallel Port (2F-CN16)

The MIC-3316 series has reserved a parallel port on 2F. MIC-3316P provides a parallel port on the panel for easy external connection. Users can use the parallel port to connect a printer.

## 2.11 USB CF Socket (3F-CN21) MIC-3316F only

MIC-3316F provides an extra USB CompactFlash Reader on 3F for users to read a CompactFlash card. This socket accepts a 5 V tolerance pad for the CompactFlash card interface, and supports 8-bit and 16-bit standard PIO mode interfaces. The socket is a hot-swappable interface on the front panel.

# 2.12 Audio Line Out/In/MIC In (3F-CN21, 3F-CN22, 3F-CN23) for MIC-3316F only

#### Audio Line Out (3F-CN21):

The line out port (Green) is used to output audio signals to external audio devices like speakers or headphones.

#### Line in (3F-CN22):

Line In (Blue) is used to input audio signals from external audio devices like CD players or MP3 players.

#### Mic in (3F-CN23):

The Mic In (Red) is used to input audio signals via microphones.

## 2.13 Card Installation

The CompactPCI connectors are firm and rigid, but require careful handling while plugging and unplugging. Improper installation of a card can easily damage the backplane of the chassis.

The inject/eject handle of MIC-3316 helps you install and remove the card easily and safely. Follow the procedure below to install the MIC-3316 into a chassis:

#### To install a card:

- 1. Hold the card vertically. Be sure that the card is pointing in the correct direction. The components of the card should be pointing to the right-hand side.
- 2. Holding the lower handle, pull out the red portion in the middle of the handle to unlock it.

# Caution: Keep your fingers away from the hinge to prevent them from getting pinched.

- 3. Insert the card into the chassis by sliding the upper and lower edges of the card into the card guide.
- 4. Push the card into the slot gently by sliding the card along the card guide until the handles meet the rectangular holes of the cross rails.
- Note: If the card is correctly positioned and has been slid all the way into the chassis, the handle should match the rectangular holes. If not, remove the card from the card guide and repeat step 3 again. Do not try to install a card by forcing it into the chassis.
- 5. Lift the lower handle up to push the card into place.

#### To remove a card:

- 1. Unscrew the four screws on the front panel.
- 2. Press the lower handle down to release the card from the backplane.
- 3. Slide the card out.

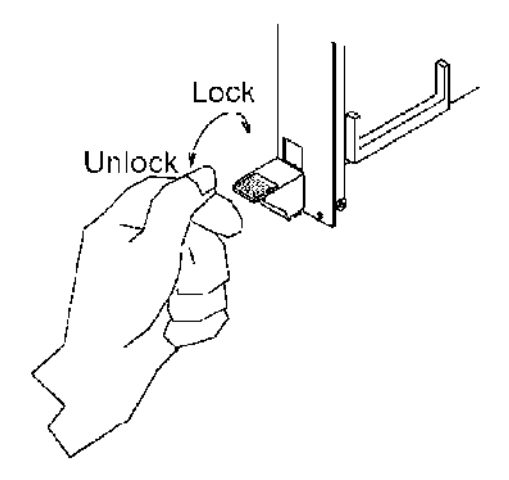

Figure 2.5: Installing/Removing the MIC-3316 into/from the Chassis

MIC-3316 User Manual

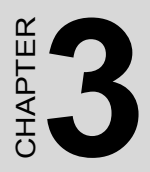

# **Software Configuration**

# **Chapter 3 Software Configuration**

## 3.1 Overview

MIC-3316 has a CD-ROM with utilities and drivers. Please install the Chipset INF driver, VGA graphics driver, LAN driver, Intel Application Accelerator (IAA) driver, Watchdog Timer (WDT) driver ,SRamDISK Driver and the hardware monitoring utility (WinBond HWDoct). A sequential installation is recommended.

### 3.1.1 Introduction

The **Intel Chipset Software Installation (CSI) utility** installs the Windows INF files to the target system to outline to the operating system how the chipset components will be configured. This is needed for proper functioning of the following features:

- Core PCI and ISA PnP services
- AGP support
- IDE Ultra ATA 100/66/33 interface support
- USB support
- Identification of Intel ® chipset components in the Device Manager

**AGP** (Accelerated Graphics Port) is a graphics interface that provides a faster connection between the display card and memory than a PCI slot. Your MIC-3316 CPU card uses the Intel 815 chipset that supports AGP SVGA. The features include:

- Built-in 2D/3D AGP VGA controller.
- Integrated 24-bit 230MHz RAMDAC.
- Up to 1600 x 1200 resolution in 8-bit color at 85 Hz refresh.
- H/W motion compensation assistance for software MPEG 2 decoding.
- Software DVD at 30 fps.

The **Intel Application Accelerator** is a performance boosting software package for Intel chipsets. It reduces the storage sub-system bottle-neck, enabling faster delivery of data from the hard drive to the processor and other system level hardware. IAA supports 48-bit Logical Block Addressing (48-bit LBA) for 137 GB and larger hard drives. Furthermore, IAA enables Automatic Selection of the Highest DMA Transfer Mode by the ATA/ATAPI device/ Intel chipset.

This chapter will list the utilities and drivers for MIC-3316, and make a brief introduction for both of them: the Watchdog Timer utility and SRamDISK driver. And it also shows how to set multiple DVI and CRT devices.

## 3.2 Utilities and Drivers

The following utilities and drivers are provided with MIC-3316. You can also find updated description of the utilities and drivers in the ReadMe.txt file on the CD-ROM.

Windows 2000/XP are fully supported by the MIC-3316 series.

#### 3.2.1 Intel Chipset Software Installation Utility

#### Path: Driver\INF\I815E\

#### Available for the operating systems listed below,

- Microsoft Windows 98 SE
- Microsoft Windows ME
- Microsoft Windows 2000
- Microsoft Windows XP
- Microsoft Windows Server 2003

## 3.2.2 VGA Drivers (Intel(R) Graphics Driver)

#### Path: Driver\VGA\815E\

#### Available for the operating systems listed below

- Microsoft Windows 98 SE
- Microsoft Windows ME
- Microsoft Windows NT 4.0
- Microsoft Windows 2000
- Microsoft Windows XP

## 3.2.3 IDE Drivers (Intel Application Accelerator)

#### Path: \Driver\IDE\ICH2\

#### Available for the operating systems listed below,

- Microsoft Windows 98 SE
- Microsoft Windows ME
- Microsoft Windows NT 4.0
- Microsoft Windows 2000
- Microsoft Windows XP

## 3.2.4 Intel PRO Network Drivers/software

#### Path: \Driver\Lan\82551\

#### Available for the OS's below,

- Microsoft Windows 98 SE
- Microsoft Windows ME
- Microsoft Windows NT 4.0
- Microsoft Windows 2000
- Microsoft Windows XP
- Windows NT Embedded 4.0
- Windows XP Embedded
- Linux
- NetWare\_Novell ODI
- and more, on the driver CD-ROM.

MIC-3316 User Manual

## 3.2.5 Hardware Monitor Utility

#### Path: \Driver \OBS\MIC3316\

#### Available for the operating systems listed below,

- Microsoft Windows 2000
- Microsoft Windows XP

## 3.2.6 WatchDog Timer Driver

#### Path: \Driver\WDT\W8362x\

#### Available for the operating systems listed below,

- Microsoft Windows 2000
- Microsoft Windows XP

## 3.2.7 SRamDISK Driver

#### Path: \Driver\SRAM\

#### Available for the operating systems listed below,

- Microsoft Windows 2000
- Microsoft Windows XP

## 3.2.8 USB CF reader Drivers

#### Path:\Driver\CF Reader\Gl813\

• Microsoft Windows 98 SE

## 3.2.9 Timer IRQ

#### Path:\MIC-3316\Timer\_IRQ

- Microsoft Windows 2000
- Microsoft Windows XP

## 3.2.10 HotSwap

#### Path:\Driver\HotSwap

- Microsoft Windows 2000
- Microsoft Windows XP

## 3.3 Watchdog Timer (WDT) Driver Install

In order to ensure reliable and fail-safe performance, MIC-3316 has a built-in Watchdog Timer to take care of unexpected system failures. Advantech provides the drivers and a utility to activate and configure the timer for Windows 2000/XP operating systems. The following is a brief introduction, using Windows XP as an example for the installation and configuration procedures.

## 3.3.1 Installing Driver for MIC-3316 Watchdog Timer

Step 1: Insert the companion CD-ROM into your CD-ROM drive. Open the directory: \Driver\WDT\W8362x

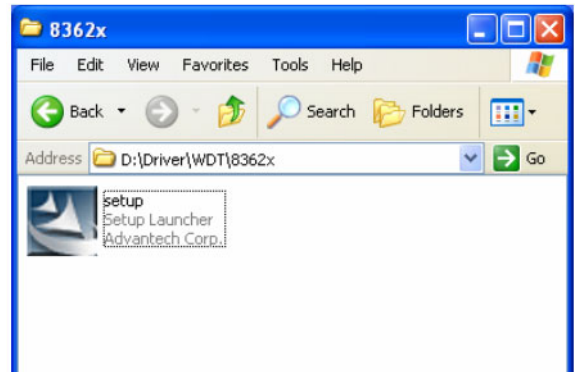

Step 2: Use Windows Explorer (or Windows Run command) to execute
#### SETUP.EXE from the companion CD-ROM.

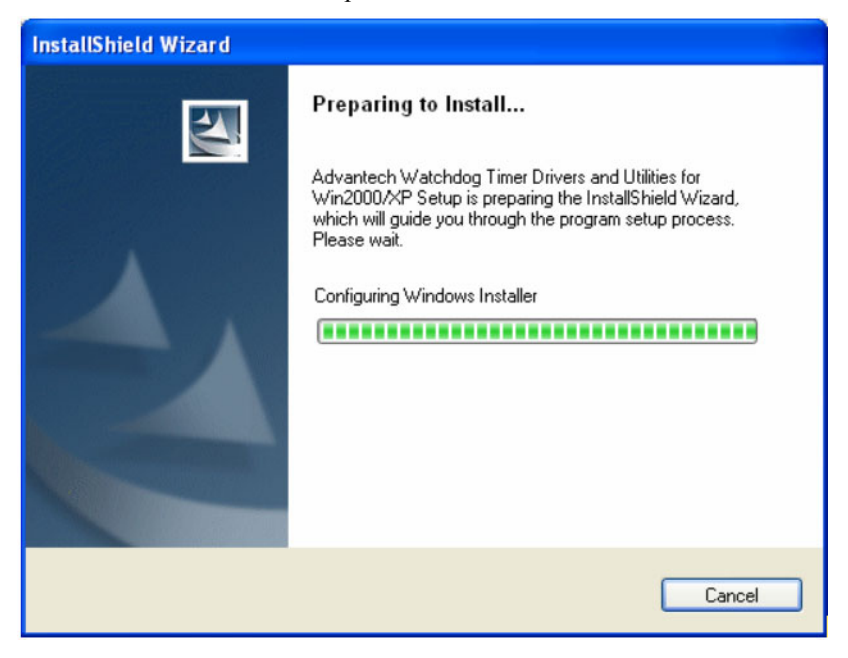

Step 3: Click Next to proceed.

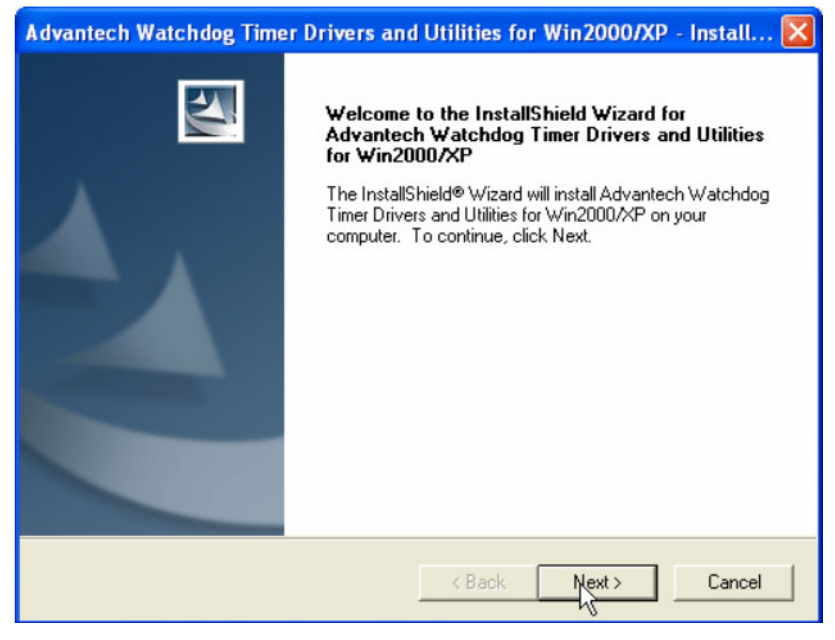

#### Step 4: Click Next to confirm the information.

| Advantech Watchdog Timer Drivers and Utilities for Win2000/XP - Install 🔀 |
|---------------------------------------------------------------------------|
| Customer Information<br>Please enter your information.                    |
| User Name:                                                                |
| greg                                                                      |
| Company Name:                                                             |
| asd                                                                       |
| Install this application for:                                             |
| C Only for me (gregtest)                                                  |
|                                                                           |
| InstallShield                                                             |
| < Back Next > Cancel                                                      |

MIC-3316 User Manual

Step 5: Select Advantech [W83627HF] Watchdog Timer and click Next to proceed.

| Advantech Watchdog Timer Drivers and Utilities for Win2000/XP - Install 🗙                                                                                                    |
|----------------------------------------------------------------------------------------------------|
| Watchdog Timer Type<br>Choose the Watchdog Timer type that best suits your needs.                                                                                                    |
| IF YOU DO NOT SURE WHAT KIND OF WATCHDOG TYPE OF YOUR BOARD IS,<br>PLEASE REFER TO THE USER'S MANUAL OR CONTACT ADVANTECH TECHNICAL<br>SUPPORT. OTHERWISE, THIS DRIVER MAY NOT WORKS PROPERLY ! |
| Advantech [W83977AF] Watchdog Timer     Advantech [W83627HF] Watchdog Timer                                                                                                    |
|                                                                                                    |
| InstallShield                                                                                                    |
| < Back Next > Cancel                                                                                                    |

#### Step 6: Click Next to confirm selecting the Typical setup type.

| Advantech Watchdog Timer Drivers and Utilities for Win2000/XP - Install 🗙 |                                                                                        |  |  |
|---------------------------------------------------------------------------|----------------------------------------------------------------------------------------|--|--|
| Setup Type<br>Select the Setup Type to install.                           |                                                                                        |  |  |
| Click the type (                                                          | of Setup you prefer, then click Next.                                                  |  |  |
| <ul> <li>Typical</li> </ul>                                               | Program will be installed with the most common options. Recommended for<br>most users. |  |  |
| C Compact                                                                 | Program will be installed with minimum required options.                               |  |  |
| C Custom                                                                  | You may choose the options you want to install. Recommended for advanced<br>users.     |  |  |
|                                                                           |                                                                                        |  |  |
| Instali5hreid ———                                                         | < Back Next> Cancel                                                                    |  |  |

Step 7: Click Next to proceed.

| Advantech Watchdog Timer Drivers and Utilities for Win2000/XP - Install 🗙                                                                                                    |
|----------------------------------------------------------------------------------------------------|
| Start Copying Files<br>Review settings before copying files.                                                                                                    |
| Setup has enough information to start copying the program files. If you want to review or<br>change any settings, click Back. If you are satisfied with the settings, click Next to begin<br>copying files.<br>Current Settings:    |
| User Name:<br>greg<br>Company Name:<br>asd<br>Install this application for:<br>Anyone who uses this computer<br>Watchdog Type:<br>Advantech [W83627HF] Watchdog Timer<br>Install Directory:<br>C:\Program Files\Advantech\Watchdog\ |
|                                                                                                    |
| Cancel                                                                                                    |

#### Step 8: Click Finish to complete the procedure.

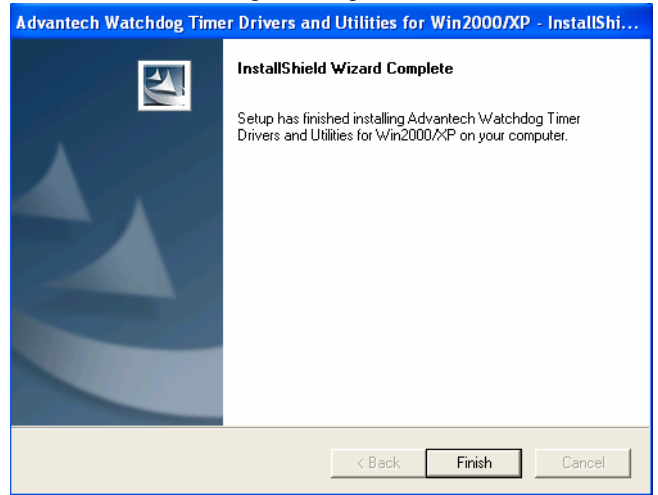

Step 9: Click OK to restart the system and activate the Watchdog Timer.

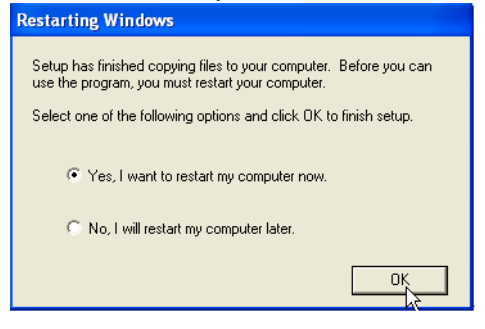

#### 3.3.2 How to Use the MIC-3316 Watchdog Timer

Step 1: Open the Control Panel of the Windows and click Watchdog Service Configuration.

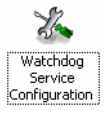

Step 2: Click the Start Service button.

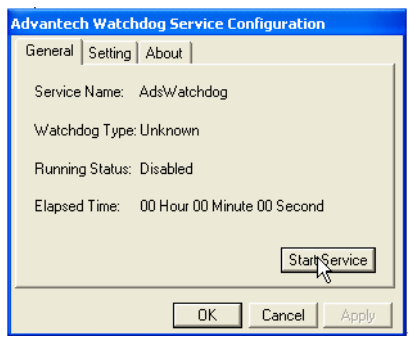

Step 3: Click Setting to select the setting page.

| Advantech Watchdog Service Configuration     | n      |
|----------------------------------------------|--------|
| General Setting About                        |        |
| Start watchdog service on boot     Log Event |        |
| Timer Span: 15 Seconds                       | Enable |
| Watch Mode<br>© System                       | Strobe |
| C Application                                | Reboot |
| OK Cancel                                    | Apply  |

Step 4: Select the Timer Span that meets your application requirement.

| Advantech Watchdog Service Configuration                                                                            |  |
|----------------------------------------------------------------------------------------------------|--|
| General Setting About                                                                                               |  |
| Start watchdog service on boot Log Event                                                                            |  |
| Timer Span: 15 Seconds   Enable                                                                                     |  |
| Watch Mod 15 Seconds<br>System 1 Minute 15 Seconds<br>Applica 2 Minute 15 Seconds<br>3 Minutes 15 Seconds<br>Reboot |  |
| OK Cancel Apply                                                                                                    |  |

Step 5: Click Enable to enable the setting.

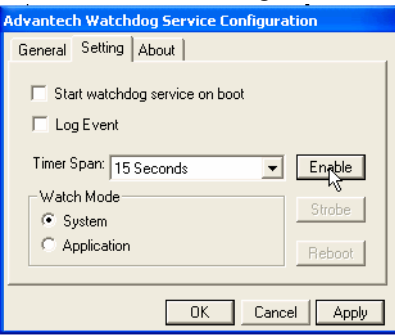

Step 6: Check the Start watchdog service on boot to enable the Watchdog timer to start automatically after the system boots every time.

| Advantech Watchdog Service Configuration     |
|----------------------------------------------|
| General Setting About                        |
| Start watchdog service on boot     Log Event |
| Timer Span: 15 Seconds 🚽 Disable             |
| Watch Mode Strobe                            |
| C Application Reboot                         |
| OK Cancel Apply                              |

Step 7: Click OK, and then the configuration procedure is finished.

| Advantech        | Watchde             | og Servic   | e Configura | tion     |
|------------------|---------------------|-------------|-------------|----------|
| General          | Setting 🖌           | About       |             |          |
| ▼ Stari<br>□ Log | t watchdog<br>Event | g service o | n boot      |          |
| Timer S          | pan: 15 S           | econds      | -           | Disable  |
| Watch<br>© Sy    | Mode                |             |             | Strobe   |
| С Ар             | plication           |             |             | Reboot   |
|                  |                     | 0           | Canc        | el Apply |

*Note* Once Driver. WDT is enabled, the WDT LED will blink at 1 Hz

# 3.4 Battery Backup SRAM Driver Install

MIC-3316 provides 512 KB of battery backed SRAM. This ensures that you have a safe place to store critical data. You can now write software applications without being concerned that system crashes will erase critical data from the memory.

# 3.4.1 Installing the Driver for the MIC-3316 Battery Backup SRAM

Step 1: Insert the companion CD-ROM into your CD-ROM drive. Open the directory:\Driver\SRAM\W2k xp

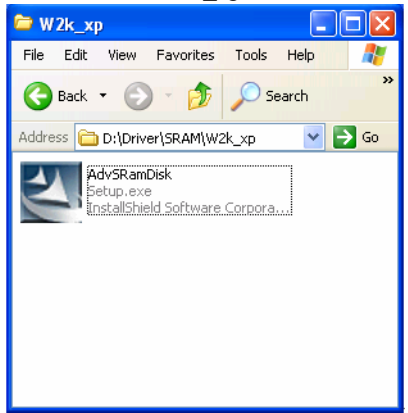

Step 2: Use Windows Explorer (or Windows Run command) to execute SETUP.EXE from the companion CD-ROM.

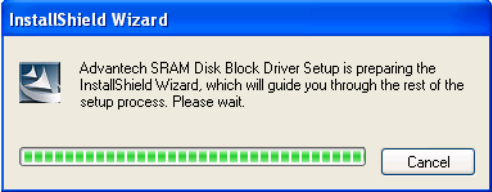

Step 3: Click Next to proceed.

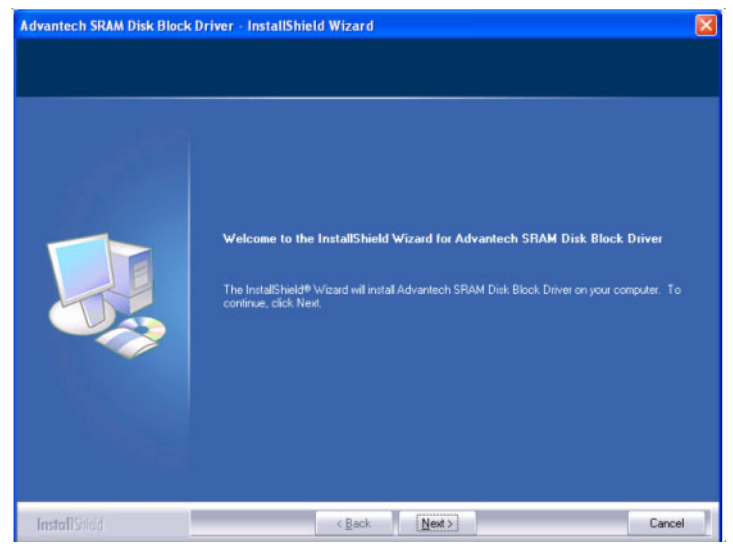

#### Step 4: Click Install to proceed.

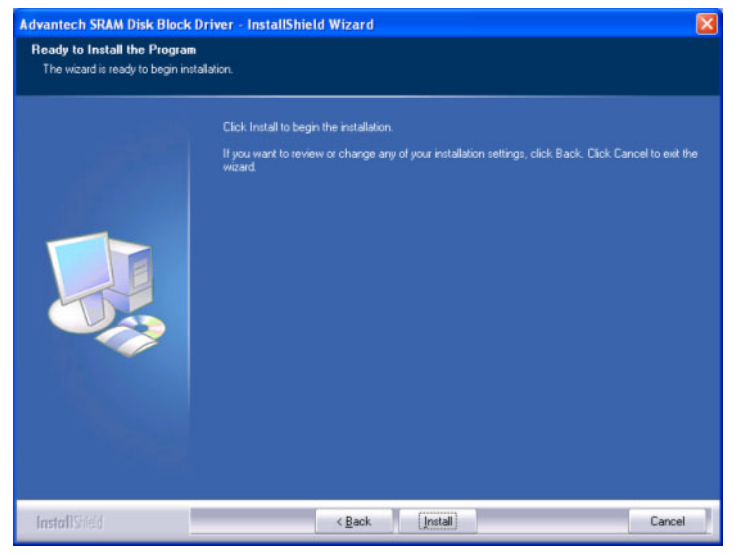

Step 5: Click Finish to complete the procedure.

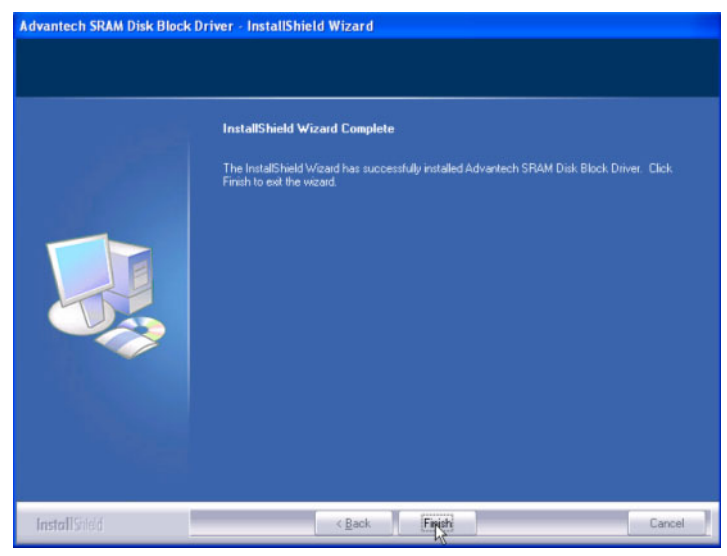

Step 6: Re-boot system, and you can see Drive (Z:)

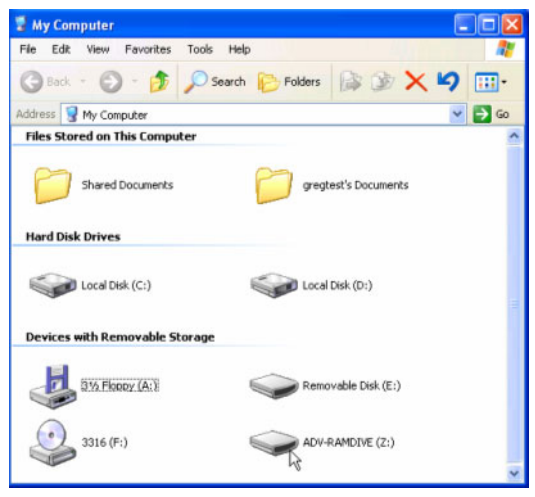

| ADV-RAMDIVE (Z: ) Properties 🛛 🔹 💽  |                                  |         |  |  |  |
|-------------------------------------|----------------------------------|---------|--|--|--|
| General AutoPlay Tools              | Hardware Sharing                 |         |  |  |  |
|                                     | DIVE                             |         |  |  |  |
| Type: Removable<br>File system: FAT | e Disk                           |         |  |  |  |
| Used space:                         | 0 bytes                          | 0 bytes |  |  |  |
| Free space:                         | Free space: 489,472 bytes 478 KB |         |  |  |  |
| Capacity: 489,472 bytes 478 KB      |                                  |         |  |  |  |
|                                     |                                  |         |  |  |  |
|                                     | Drive Z                          |         |  |  |  |
|                                     |                                  |         |  |  |  |
|                                     |                                  |         |  |  |  |
|                                     |                                  |         |  |  |  |
|                                     | OK Cancel Apply                  |         |  |  |  |

•

Setup 7: Format DISK,OPEN Start -> All Programs -> Advantech -> SRamDISK -> Format Utility

| MSN Explore:                                                                                                    | internet<br>Internet Explorer    | Rectivate Windows           Set Program Access and Defaults           Windows Catalog           Windows Update |       |                |         |      |
|----------------------------------------------------------------------------------------------------|----------------------------------|----------------------------------------------------------------------------------------------------|-------|----------------|---------|------|
| Windows Meda Flay       Intel Application Accelerator         Windows Movie Mail       Intel Application Accelerator         Windows Movie Mail       Internet Explorer         Internet Explorer       Mish Explorer         Windows Movie Mail       Internet Explorer         Windows Movie Mail       Internet Explorer         Windows Movie Mail       Internet Explorer         Windows Movie Mail       Internet Explorer         Windows Movie Mail       Internet Assistance         Windows Meda Flayer       Windows Meda Flayer         Windows Meda Flayer       Windows Meda Flayer         Windows Meda Flayer       Windows Meda Flayer         Windows Meda Flayer       Windows Meda Flayer         Windows Meda Flayer       Windows Meda Flayer         Windows Meda Flayer       Windows Meda Flayer         Windows Meda Flayer       Windows Meda Flayer         Windows Meda Flayer       Windows Meda Flayer         Windows Meda Flayer       Windows Meda Flayer         Windows Meda Flayer       Windows Meda Flayer         Windows Meda Flayer       Windows Meda Flayer         Windows Meda Flayer       Windows Meda Flayer         Windows Meda Flayer       Windows Meda Flayer         Windows Meda Flayer       Windows Meda Flayer                                                                                                    | MSN Explorer                     | Accessories                                                                                                    | :     |                |         | Ser. |
| Windows Movie Make       Image: Constraint of the second second sec | Nindows Media Playe              | intel Application Accelerator                                                                                  | •     |                |         |      |
| Tour Windows VP Internet Explorer INSR Explorer INSR Explorer INSR Explorer INSR Explorer INSR Advantation INSR INSR INSR INSR INSR INSR INSR INSR                                                                                                    | Windows Movie Make               | 🛅 MWSnap<br>🛅 Startup                                                                                          |       |                |         |      |
|                                                                                                    | Tour Windows XP                  | <ul> <li>Internet Explorer</li> <li>MSN Explorer</li> </ul>                                                    |       |                |         |      |
| MWSnap 3 😵 Windows Meda Player<br>& Windows Messenger<br>All Programs Advantech StanCick S StanCick Computer Likity                                                                                                    | Files and Settings Tro<br>Wizard | <ul> <li>Outlook Express</li> <li>Remote Assistance</li> </ul>                                                 |       |                |         |      |
| All Programs 🕨 🚰 Advantech 🔹 🚵 SRamCisk 🔸 🍬 Forn Utility                                                                                                    | MWSnap 3                         | <ul> <li>Windows Media Player</li> <li>Windows Messenger</li> </ul>                                            |       |                |         |      |
|                                                                                                    | All Programs 🌔                   | m Advantech                                                                                                    | • 🖬 • | RamDisk 🔸 🍓 Fo | m Ltity |      |

# 3.5 Display DVI and CRT Setting

If you use DVI monitor, you must Connections to DVI port during system booting on. When the system boots up, you can set the parameters of the multiple devices.

Step 1: Click the Intel graphic icon in the toolbar

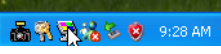

Step 2: Select Graphics Options and Graphics Properties

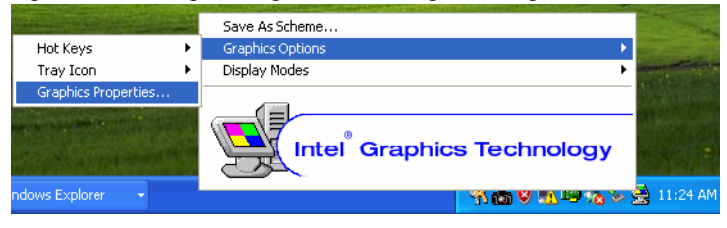

Step 3. Monitor is CRT monitor; Digital Display is DVI monitor; and Intel® Dual Display Twin is CRT and DVI monitor.

This control allows selection of a device page. The current active is indicated by a checkmark on the icon. If you have multiple devices, activation of an alternate device is accomplished by selecting that device icon, selecting the activate checkbox, and then by selecting either the Apply or OK button.

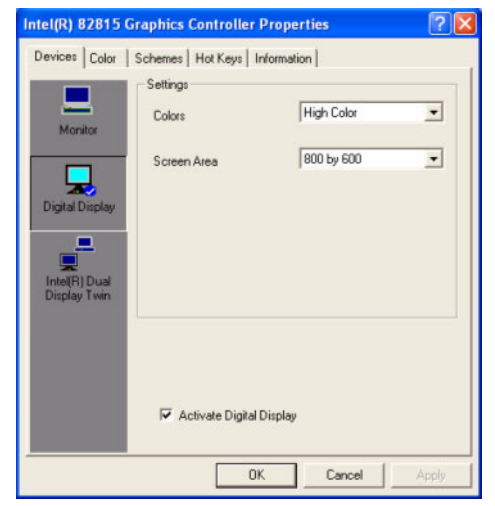

MIC-3316 User Manual

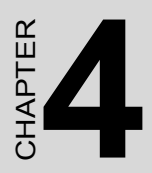

# Award BIOS Setup

# Chapter 4 Award BIOS Setup

# 4.1 Introduction

Once you enter the AwardBIOS CMOS Setup Utility, the main menu (Figure 4-1) will appear on your screen. The main menu allows you to select between nine setup functions and two exit choices. Use the arrow keys to select among the items and press <Enter> to accept or enter the submenu.

| Phoenix - AwardBIOS CMOS Setup Utility                                                                                                    |  |  |  |
|----------------------------------------------------------------------------------------------------|--|--|--|
| > Standard CMOS Features       > PC Health Status         > Advanced BIOS Features       > Spread Spectrum Control         > Advanced Chipset Features       Load Optimized Defaults         > Integrated Peripherals       Set Password         > Power Management Setup       Save & Exit Setup         > PnP/PCI Configurations       Exit Without Saving |  |  |  |
| Esc : Quit F9 : Menu in BIOS ↑↓ + + : Select Item<br>F10 : Save & Exit Setup                                                                                                    |  |  |  |
| Time, Date, Hard Disk Type                                                                                                    |  |  |  |

Figure 4.1: Initial Screen of the Setup Program

Award's BIOS ROM has a built-in setup program that allows you to modify the basic system configuration. This type of information is stored in a battery-backed CMOS so that it retains the setup information when the power is turned off.

The BIOS file is located in the following path: :\MIC-3316\BIOS

# 4.2 Entering Setup

Turn on the computer and press <Del> to enter the BIOS setup.

| Phoenix - AwardBIOS                                                                                                    | CMOS Setup Utility |  |  |
|----------------------------------------------------------------------------------------------------|--------------------|--|--|
| <ul> <li>Standard CMOS Features</li> <li>Advanced BIOS Features</li> <li>Advanced Chipset Features</li> <li>Advanced Chipset Features</li> <li>Load Optimized Defaults</li> <li>Integrated Peripherals</li> <li>Set Password</li> <li>Power Management Setup</li> <li>PnP/PCI Configurations</li> <li>Exit Without Saving</li> </ul> |                    |  |  |
| Esc : Quit F9 : Menu in BIOS ↑↓ + + : Select Item<br>F10 : Save & Exit Setup                                                                                                    |                    |  |  |
| Time, Date, Hard Disk Type                                                                                                    |                    |  |  |

## 4.2.1 Standard CMOS Setup

Choose the "Standard CMOS Features" option from the "Initial Setup Screen" menu, and the screen below will be displayed. This menu is used to configure system components such as date, time, hard disk drive, floppy drive, display, and memory.

| Phoenix - AwardBIOS CMOS Setup Utility<br>Standard CMOS Features                                                                     |                                                                 |                                                                         |  |
|----------------------------------------------------------------------------------------------------|-----------------------------------------------------------------|-------------------------------------------------------------------------|--|
| Date (mm:dd:yy)<br>Time (hh:mm:ss)<br>> IDE Primary Master<br>> IDE Primary Slave<br>> IDE Secondary Master<br>> IDE Secondary Slave | Non. Sep 20 2004<br>11 : 46 : 25<br>[ None]                     | Item Help<br>Menu Level →<br>Change the day, month,<br>year and century |  |
| Drive A<br>Drive B<br>Video<br>Halt On                                                                                               | [1.44M, 3.5 in.]<br>[None]<br>[EGA/VGA]<br>[All , But Keyboard] |                                                                         |  |
| Base Memory<br>Extended Memory<br>Total Memory                                                                                       | 640K<br>65472K<br>1024K                                         |                                                                         |  |
| 11++:Move Enter:Select +/-/PU/PD:Value F10:Save ESC:Exit F1:General Help<br>F5:Previous Values F7: Optimized Defaults                |                                                                 |                                                                         |  |

Figure 4.2: Standard CMOS Setup Screen.

#### Primary Master/Primary Slave/Secondary Master/Secondary Slave

Press PgUp/<+> or PgDn/<-> to select Manual, None or Auto type. Note that the specifications of your drive must match with the drive table. The hard disk will not work properly if you enter improper information for this category. If your hard disk drive type is not matched or listed, you can use Manual to define your own drive type manually. If you select Manual, related information is entered to the following items. Enter the information directly from the keyboard. This information should be provided in the documentation from your hard disk vendor or the system manufacturer.

## 4.2.2 Advanced BIOS Features Setup

The "Advanced BIOS Features" screen appears when choosing the "Advanced BIOS Features" item from the "Initial Setup Screen" menu. It allows the user to configure MIC-3316 according to his particular requirements. Below are some major items that are provided in the Advanced BIOS Features screen. A quick booting function is provided for your convenience. Simply enable the Quick Booting item to save yourself valuable time.

| Phoenix - AwardBIOS CMOS Setup Utility<br>Advanced BIOS Features |                                    |            |                                               |
|------------------------------------------------------------------|------------------------------------|------------|-----------------------------------------------|
| Virus Warning                                                    | [Disabled]                         |            | Item Help                                     |
| CPU L1 Cache<br>CPU L2 Cache                                     | [Enabled]                          |            | Menu Level 🔸                                  |
| Quick Power_On_Self Test                                         | [Enabled]                          |            | Allows you to choose                          |
| First Boot Device<br>Second Boot Device                          | [Floppy]<br>[HDD_0]                |            | the VIRUS warning<br>feature for IDE Hard     |
| Third Boot Device<br>Boot Other Device                           | [LS120]<br>[Enabled]               |            | Disk boot sector<br>protection. If this       |
| Swap Floppy Drive<br>Boot Up Floppy Seek                         | [Disabled]                         |            | function is enabled<br>and someone attempt to |
| Boot Up NumLock Status<br>Gate 020 Option                        | [On]<br>[Fast]                     |            | write data into this                          |
| Typematic Rate Setting                                           | [Disabled]                         |            | a warning message on                          |
| x Typematic Delay (Msec)                                         | 250                                |            | screen and alarm beep                         |
| OS Select For DRAM > 64MB<br>Onboard Lan Boot ROM                | [Setup]<br>[Non-OS2]<br>[Disabled] |            |                                               |
| 1↓++:Move Enter:Select +/-/                                      | PU/PD:Value                        | F10:Save E | SC:Exit F1:General Help                       |

Figure 4.3: Advanced BIOS Features Setup Screen

#### Virus Warning

During and after the system boots up, any attempt to write to the boot sector or partition table of the hard disk drive will halt the system. If this happens, a warning message will be displayed. You can run the anti-virus program to locate the problem. If the Virus Warning is disabled, no warning message will appear if anything attempts to access the boot sector or hard disk partition.

#### CPU L1 Cache

Enabling this feature speeds up CPU access to data. The commands are "Enabled" or "Disabled."

#### **CPU L2 Cache**

Enabling this feature speeds up CPU access to data. The commands are "Enabled" or "Disabled."

#### **CPU L2 Cache ECC Checking**

Enabling allows CPU L2 cache checking. The commands are "Enabled" or "Disabled."

#### **Quick Power On Self Test**

This option speeds up the Power On Self Test (POST) conducted as soon as the computer is turned on. When enabled, BIOS shortens or skips some of the items during the test. When disabled, the computer conducts normal POST procedures. The commands are "Enabled" or "Disabled".

#### 4.2.3 First/Second/Third/Other Boot Device

The BIOS tries to load the OS with the devices in the sequence selected. If the system fails to boot from the first, second or third device, the system will seek other bootable devices.

#### **Swap Floppy Drive**

Logical name assignments of floppy drives can be swapped if there is more than one floppy drive. The commands are "Enabled" or "Disabled."

#### **Boot UP Floppy Seek**

Selecting "Disabled" will speed up the boot and not check the floppy. Selecting "Enabled" will search and check the floppy during boot up.

#### **Boot Up NumLock Status**

This feature selects the "power on" state for NumLock. The commands are "On" or "Off".

#### Gate A20 Option

Normal: The A20 signal is controlled by the keyboard controller. Fast (Default): The A20 signal is controlled by the chipset.

#### **Typematic Rate Setting**

The typematic rate is the rate key strokes repeat as determined by the keyboard controller. The commands are "Enabled" or "Disabled." Enabling allows the typematic rate and delay to be selected.

#### Typematic Rate (Chars/Sec)

BIOS accepts the following input values (characters/second) for typematic rate: 6, 8, 10, 12, 15, 20, 24, 30.

#### **Typematic Delay (msec)**

Typematic delay is the time interval between the appearance of two consecutive characters, when holding down a key. The input values for this category are: 250, 500, 750, 1000 (msec).

#### **Security Option**

This setting determines whether the system will boot up if the password is denied. Access to Setup is always limited. The system will not boot, and access to Setup will be denied if the correct password is not entered at the prompt.

The system will boot, but access to Setup will be denied if the correct password is not entered at the prompt.

#### Note To disable security, select "PASSWORD SET-TING" in the main menu. At this point, you will be asked to enter a password. Simply press <Enter> to disable security. When security is disabled, the system will boot, and you can enter Setup freely.

#### OS Select for DRAM > 64MB

This setting allows selection of an OS with greater than 64 MB of RAM. Commands are "Non-OS2" or "OS2."

#### **Onboard LAN Boot Rom**

The LAN boot ROM for boot on LAN function can be enabled or disabled.

## 4.2.4 Advanced Chipset Features Setup

The Advanced Chipset Features Setup option is used to change the values of the chipset registers. These registers control most of the system options in the computer. Choose the "Advanced Chipset Features" from the main menu and the following screen will appear.

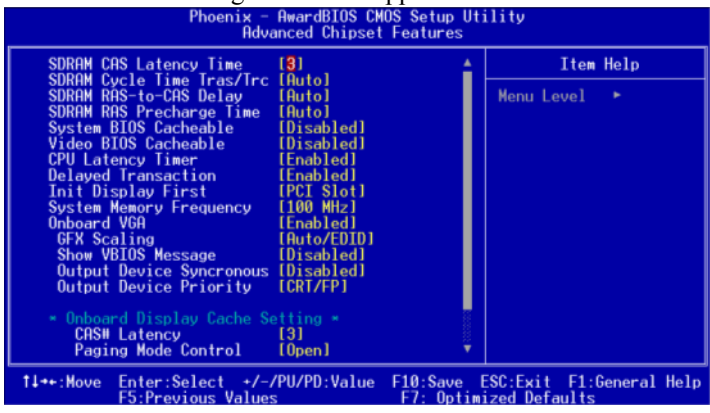

| Phoenix - AwardB10S CMOS Setup Utility<br>Advanced Chipset Features                                                                                                    |            |                          |  |
|----------------------------------------------------------------------------------------------------|------------|--------------------------|--|
| SDRAM RAS Precharge Time [Auto]                                                                                                    | ▲<br>22    | Item Help                |  |
| System BLOS Cacheable [Disabled]<br>Video BLOS Cacheable [Disabled]<br>CPU Latency Timer [Enabled]<br>Delayed Transaction [Enabled]<br>Init Display First [PCI Slot]<br>System Memory Frequency [100 MHz]<br>Onboard VGA [Enabled]<br>GFX Scaling [Auto/EDID]<br>Show VBLOS Message [Disabled]<br>Output Device Syncronous [Disabled]<br>Output Device Priority [CRT/FP]<br>• Onboard Display Cache Setting • |            | Menu Level ►             |  |
| CASW Latency [3]<br>Paging Mode Control [Open]<br>RAS-to-CAS Override [by CASW LT<br>RASW Timing [Fast]<br>RASW Precharge Timing [Fast]                                                                                                    | 1 <b>,</b> |                          |  |
| 14++:Move Enter:Select +/-/PU/PD:Value                                                                                                    | F10:Save   | ESC:Exit F1:General Help |  |

Figure 4.4: Advanced Chipset Features Setup Screen

#### **SDRAM CAS Latency Time**

This controls the latency between SDRAM read command and the time that the data actually becomes available. Leave this on the default setting.

#### SDRAM Cycle Time Tras/Trc

This selects the number of SCLKs for an access cycle.

#### SDRAM RAS-to-CAS Delay

This controls the latency between SDRAM active command and the read/ write command. Leave this on the default setting.

#### **SDRAM RAS Precharge Time**

This controls the idle clocks after issuing a precharge command to SDRAM. Leave this on the default setting.

#### System BIOS Cacheable

Selecting Enabled allows caching of the system BIOS ROM at F0000h-FFFFFh, resulting in better system performance. However, if any program writes to this memory area, a system error may occur. The choices: Enabled, Disabled.

#### Video Bios Cacheable

Selecting Enabled allows caching of the video BIOS, resulting in better system performance. However, if any program writes to this memory area, a system error may occur. The choices: Enabled, Disabled.

#### **CPU Latency Timer**

When enabled, the CPU cycle will only be deferred after it has been held in a "Snoop Stall" for 31 clocks and another ADS# has arrived. When disabled, the CPU cycle will be deferred immediately after the GMCH receives another ADS#. The choices: Enabled, Disabled.

#### **Delayed Transaction**

The chipset has an embedded 32-bit posted write buffer to support delay transactions cycles. Select Enabled to support compliance with PCI specification version 2.1. The choices: Enabled, Disabled.

#### Init Display First

This item allows you to choose which one to activate first, PCI Slot or onchip VGA. The choices: PCI Slot, Onboard.

#### System Memory Frequency

If FSB is 133MHz of CPU, you can choose:100MHz or 133MHz for System Frequency.

Note If you plug in a certain 144DIMM SDRAM setting 133MHz and the system does not boot up, you can clear CMOS and set it at 100MHz.

#### **On Board VGA**

The on-board VGA (GMCH) function can be enabled or disabled.

#### 4.2.5 Integrated Peripherals

| Phoenix - AwardBIOS CMOS Setup Utility<br>Integrated Peripherals                                                                                                    |                                                        |      |  |
|----------------------------------------------------------------------------------------------------|--------------------------------------------------------|------|--|
| On-Chip Primary PCI IDE [Enabled]                                                                                                    | 🔺 🛛 Item Help                                          |      |  |
| On-Chip Secondary PCI IDE [Enabled]         IDE Primary Master PIO [Auto]         IDE Secondary Master PIO [Auto]         IDE Secondary Slave PIO [Auto]         IDE Secondary Slave PIO [Auto]         IDE Secondary Slave PIO [Auto]         IDE Secondary Slave UDMA [Auto]         IDE Secondary Slave UDMA [Auto]         USB Secondary Slave UDMA [Auto]         USB Controller         IDE HDD Block Mode [Enabled]         Onboard Serial Port 1         Onboard Serial Port 3         Onboard Serial Port 3         Onboard Serial Port 4         Onboard Serial Port 4 | Henu Level ►                                           |      |  |
| 11++: Nove Enter: Select +/-/PU/PD: Value<br>F5: Previous Values                                                                                                    | F10:Save ESC:Exit F1:General<br>F7: Optimized Defaults | Help |  |

| Phoenix - AwardBIOS CMOS Setup Utility<br>Integrated Peripherals                                                                                                    |                                     |  |  |
|----------------------------------------------------------------------------------------------------|-------------------------------------|--|--|
| IDE Secondary Slave UDMA [Auto]                                                                                                    | 🛔 Item Help                         |  |  |
| USB Controller Enabled<br>USB Keyboard Support [Disabled]<br>RC97 Audio [Auto]<br>IDE HDD Block Mode [Enabled]<br>Onboard FDC Controller [Enabled]<br>Onboard Serial Port 1 [3F8/IRQ4]<br>Onboard Serial Port 3 [Disabled]<br>Serial Port 3 IRQ [110]<br>Onboard Serial Port 4 [Disabled]<br>Serial Port 4 IRQ [111]<br>Onboard Parallel Port [278/IRQ5]<br>Parallel Port Mode [ECP-EPP]<br>EPP Mode Select [EPP1.9]<br>ECP Mode Use DMap | Menu Level →                        |  |  |
| Hot Swap ENUM# IRUS [Disabled]<br>Counter IRQ [Disabled]<br>Watch Dog Timer Select [Disabled]                                                                                                    | Į.                                  |  |  |
| ti++:Move Enter:Select +/-/PU/PD:Valu                                                                                                    | e F10:Save ESC:Exit F1:General Help |  |  |

Figure 4.5: Integrated Peripherals Setup Screens

MIC-3316 User Manual

#### **On-Chip Primary/Secondary PCI IDE**

If you enable IDE HDD Block Mode, the enhanced IDE driver will be enabled. Leave IDE HDD Block Mode on the default setting.

#### IDE Primary Master/Slave PIO/UDMA Mode

IDE Secondary Master/Slave PIO/UDMA Mode (Auto) Each channel (Primary and Secondary) has both a master and a slave, making four IDE devices possible. Because each IDE device may have a different Mode timing (0, 1, 2, 3, 4), it is necessary for these to be independent. The default setting "Auto" will allow auto detection to ensure optimal performance.

#### **USB** Controller

Select Enabled if your system contains a Universal Serial Bus (USB) controller and you have USB peripherals. The choices: Enabled, Disabled.

#### **USB Keyboard Support**

Select Enabled if your system contains a Universal Serial Bus (USB) controller and you have a USB keyboard. The choices: Enabled, Disabled.

#### AC97 Audio

This item allows you to enable the AC97 function. The choices are "Auto" and "Disabled".

#### **IDE HDD Block Mode**

You can enable the Primary IDE channel and/or the Secondary IDE channel. Any channel not enabled is disabled.

#### **Onboard FDC Controller**

When enabled, this field allows you to connect your floppy disk drives to the onboard floppy disk drive connector instead of a separate controller card. If you want to use a different controller card to connect the floppy disk drives, set this field to disabled.

#### **Onboard Serial Port 1 (3F8/IRQ4)**

The settings are 3F8/IRQ4 and Disabled for the on-board serial connector.

#### **Onboard Serial Port 2 (2F8/IRQ3)**

The settings are 2F8/IRQ3, 2F8/IRQ4 and Disabled for the on-board serial connector.

#### **Onboard Serial Port 3/Serial Port IRQ**

The setting are 2F8,3F8,2E8,3E8 and Disabled ,and IRQ 3,4,5,6,7,9,11 to compose.

#### **Onboard Serial Port 4/Serial Port IRQ**

The setting are 2F8,3F8,2E8,3E8 and Disabled ,and IRQ 3,4,5,6,7,9,11 to compose.

#### **Onboard Parallel Port (378/IRQ7)**

This field sets the address of the on-board parallel port connector. You can either select 3BC/IRQ7, 378/IRQ7, 278/IRQ5 or Disabled. If you install an I/O card with a parallel port, make sure there is no conflict in the address assignments. The CPU card can support up to three parallel ports, as long as there are no conflicts for each port.

#### Parallel Port Mode (ECP + EPP)

This field allows you to set the operation mode of the parallel port. The setting "SPP" allows standard speed operation. "EPP" allows bidirectional parallel port operation at maximum speed. "ECP" allows the parallel port to operate in bidirectional mode and at a speed faster than the maximum data transfer rate. "ECP + EPP" allows normal speed operation in a two-way mode.

#### **EPP Mode Select**

This field allows you to select EPP port type 1.7 or 1.9. The choices: EPP1.7, 1.9.

#### **ECP Mode Use DMA**

This selection is available only if you select "ECP" or "ECP + EPP" in the Parallel Port Mode field. In ECP Mode Use DMA, you can select DMA channel 1, DMA channel 3, or Disable. Leave this field on the default setting.

#### Hot Swap ENUM# IRQ5

If you need to use Hot Swap in IRQ mode, setting enable .ENUM# will link to IRQ5.

#### Timer IRQ

This counter can be set to IRQ5, IRQ9, IRQ10 or disabled

#### 4.2.6 Power Management Setup

The Power Management Setup allows you to configure you system to most effectively save energy while operating in a manner consistent with your computer usage.

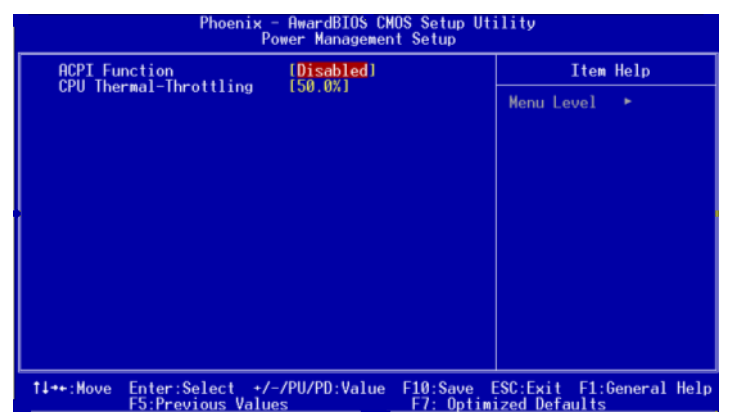

Figure 4.6: Power Management Setup Screen

#### **ACPI Function**

This category allows you to select if ACPI power management are enabled or not. The options: Enabled and Disabled (Default).

#### **CPU Thermal-Throttling**

This field allows you to select the CPU THRM-Throttling rate. The choices: 12.5%, 25.0%, 37.5%, 50.0%, 62.5%, 75.0%, 87.5%.

# 4.2.7 PNP/PCI Configuration Setup

This section describes configuring the PCI bus system. PCI (Personal Computer Interconnect) is a system that allows I/O devices to operate at speeds nearing the speed the CPU itself uses when communicating with its own special components. This section covers some very technical items and it is strongly recommended that only experienced users make any changes to the default settings.

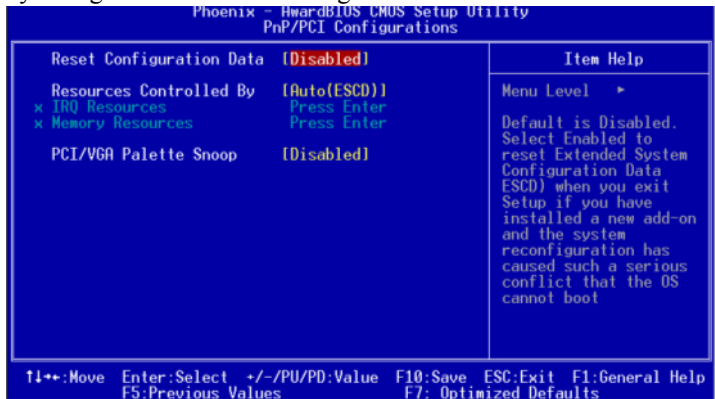

Figure 4.7: PNP/PCI Configuration Screen

#### **Reset Configuration Data**

Normally, you leave this field Disabled. Select Enabled to reset Extended System Configuration Data (ESCD) when you exit Setup. This helps if you have installed a new add-on device and the system reconfiguration has caused such a serious conflict that the operating system cannot boot. The settings are: Enabled and Disabled (Default).

#### **Resource Controlled By**

The Award Plug & Play BIOS has the capacity to automatically configure the entire boot and Plug & Play compatible devices. However, this capability means absolutely nothing unless you are using a Plug & Play compatible operating system such as Windows 95/98. If you set this field to "manual", choose specific resources by going into each of the sub menus that follow this field (a sub menu is preceded by a "y"). The settings are: Auto (ESCD) (Default), Manual.

#### **IRQ** Resources

When resources are controlled manually, assign each system interrupt a type, depending on the type of device using the interrupt.

#### **Memory Resources**

When resources are controlled manually, assign each memory address a type, depending on the type of device using the memory.

#### **PCI/VGA Palette Snoop**

This is left at "Disabled."

## 4.2.8 PC Health Status

This section shows the Status of you CPU, Fan, and Warning for overall system status. This is only available if there is Hardware Monitor onboard.

| Phoenix - HwardBIUS CMUS Setup Utility<br>PC Health Status                                          |                                                             |  |  |
|----------------------------------------------------------------------------------------------------|-------------------------------------------------------------|--|--|
| CPU Warning Temperature [Disabled]                                                                  | Item Help                                                   |  |  |
| Current CPU FAN Speed<br>Current System FAN Speed<br>VCORE<br>*1.8V<br>*3.3V<br>*5V<br>*12V<br>VBAT | Menu Level →                                                |  |  |
| t↓++:Move Enter:Select +/-/PU/PD:Value<br>F5:Previous Values                                        | F10:Save ESC:Exit F1:General Help<br>F7: Optimized Defaults |  |  |

#### *Figure 4.8: PC Health Status Setup Screen* CPU Warning Temperature

This item will prevent the CPU from overheating. The choices are:  $50{\sim}158$ 

# Current CPU Temperature/Current CPU FAN Speed/Current System FAN Speed/VCORE/+1.8/+3.3V/+5V/+12V/-12V/VBAT

These shows system health status.

# 4.2.9 Spread Spectrum Control

| Phoenix - AwardBIOS CMOS Setup Utility<br>Spread Spectrum Control |                                     |                          |                       |                              |                    |        |
|-------------------------------------------------------------------|-------------------------------------|--------------------------|-----------------------|------------------------------|--------------------|--------|
| Spread                                                            | d Spectrum [ <mark>Enabled</mark> ] |                          |                       | Item Help                    |                    |        |
|                                                                   |                                     |                          |                       | Menu Le                      | vel ►              |        |
|                                                                   |                                     |                          |                       |                              |                    |        |
| T↓++:Move                                                         | Enter:Select<br>F5:Previous V       | +/-/PU/PD:Value<br>alues | F10:Save<br>F7: Optim | ESC:Exit<br><u>ized Defa</u> | F1:General<br>ults | l Help |

#### **Spread Spectrum**

This item allows you to enable a spread spectrum function. Default is "Enabled"

## 4.2.10 Load Optimized Defaults

When you press <Enter> on this item, you get a confirmation dialog box with a message similar to:

Load Optimized Defaults (Y/N)? N

Pressing 'Y' loads the default values that are factory settings for optimal performance system operations.

#### 4.2.11 Set Password

To change, confirm, or disable the password, choose the "PASS-WORD SETTING" option form the Setup main menu and press [Enter]. The password can be at most 8 characters long. Remember, to enable this feature. You must first select the Security Option in the Advance BIOS Features Setup to be either "Setup" or "System." Pressing [Enter] again without typing any characters can disable the password setting function.

## 4.2.12 Save & Exit Setup

If you select this and press the [Enter] key, the values entered in the setup utilities will be recorded in the CMOS memory of the chipset. The microprocessor will check this every time you turn your system on and compare this to what it finds as it checks the system. This record is required for the system to operate.

# 4.2.13 Exit Without Saving

Selecting this option and pressing the [Enter] key lets you exit the Setup program without recording any new values or changing old ones.

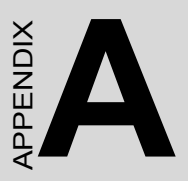

# Programming the Watchdog Timer

# Appendix A Programming the Watchdog Timer

# A.1 Overview

The MIC-3316's watchdog timer can be used to monitor system software operation and take corrective action if the software fails to function after the programmed period. This section describes the operation of the watchdog timer and how to program it.

The watchdog timer is built-in the super I/O controller W83627HF. It provides the following functions for user programming:

- Can be enabled and disabled by user's program.
- Timer can be set from 1 to 255 seconds or 1 to 255 minutes.
- Generates an interrupt or resets signal if the software fails to reset the timer after time-out.

# A.2 Programming the Watchdog Timer

The I/O port address of the watchdog timer is 2E(hex) and 2F(hex), 2E(hex) is the address port. 2F(hex) is the data port. You must first assign the address of register by writing address value into address port 2E(hex), then write/read data to/from the assigned register through data port 2F(hex).

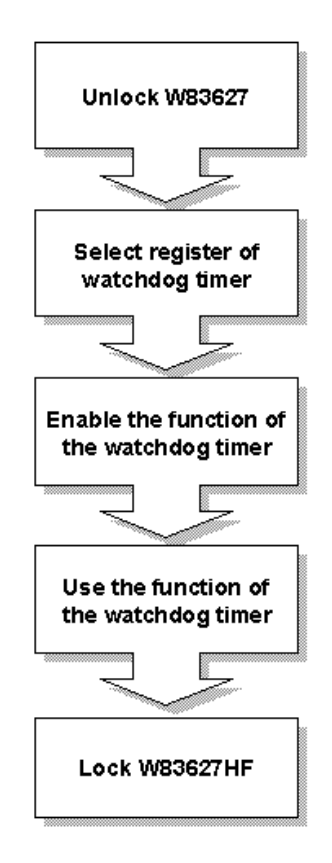

Figure A.1: Procedure of Programming the Watchdog Timer

| Table A.1: Watchdog Timer Registers |                                  |                                                                                                    |  |
|-------------------------------------|----------------------------------|----------------------------------------------------------------------------------------------------|--|
| Address of register (2E)            | Attribute                        | Description                                                                                                    |  |
| Read/Write                          | Value (2F)<br>and<br>description |                                                                                                    |  |
| 87 (hex)                            |                                  | Write this address to I/O address<br>port 2E (hex) twice to unlock the<br>W83627HF                                                                                                    |  |
| 07 (hex)                            | write                            | Write 08 (hex) to select register of watchdog timer.                                                                                                    |  |
| 30 (hex)                            | write                            | Write 01 (hex) to enable the function<br>of the watchdog timer. Disabled is<br>set as default.                                                                                                    |  |
| F5 (hex)                            | write                            | Set seconds or minutes as units for the timer.                                                                                                    |  |
| Write 0 to bit 3: s                 | et second as cour                | nting unit. [default]                                                                                                    |  |
| Write 1 to bit 3: s                 | et minute as cour                | iting unit                                                                                                    |  |
| F6 (hex)                            | write                            | 0: stop timer [default]01~FF (hex):<br>The amount of the count, in seconds<br>or minutes, depends on the value<br>set in register F5 (hex). This number<br>decides how long the watchdog<br>timer waits for strobe before gener-<br>ating an interrupt or reset signal.<br>Writing a new value to this register<br>can reset the timer to count with the<br>new value. |  |
| F7 (hex)                            | rd/wr                            | Bit 6: Write 1 to enable keyboard to<br>reset the timer, 0 to disable.[default]<br>Bit 5: Write 1 to generate a timeout<br>signal immediately and automati-<br>cally return to 0. [default=0] Bit 4:<br>Read status of watchdog timer, 1<br>means timer is "time out".                                                                                                 |  |
| AA (hex)                            |                                  | Write this address to I/O port 2E (hex) to lock the watchdog timer.2                                                                                                    |  |

MIC-3316 User Manual

# A.3 Example Programs

#### 1. Enable watchdog timer and set 10 sec. as timeout interval

:-----Mov dx,2eh ; Unlock W83627HF Mov al,87h Out dx.al Out dx.al ;-----Mov al,07h ; Select registers of watchdog timer Out dx.al Inc dx Mov al.08h Out dx,al :-----Dec dx ; Enable the function of watchdog timer Mov al,30h Out dx,al Inc dx Mov al.01h Out dx,al ;-----Dec dx ; Set second as counting unit Mov al.0f5h Out dx.al Inc dx In al.dx And al.not 08h Out dx,al ;-----Dec dx ; Set timeout interval as 10 seconds and start counting Mov al.0f6h Out dx.al Inc dx Mov al.10 Out dx,al :-----Dec dx ; lock W83627HF Mov al,0aah Out dx,al

#### 2. Enable watchdog timer and set 5 minutes as timeout interval

·\_\_\_\_\_ Mov dx,2eh ; unlock W83627H Mov al.87h Out dx.al Out dx,al :-----Mov al,07h ; Select registers of watchdog timer Out dx.al Inc dx Mov al.08h Out dx,al :-----Dec dx ; Enable the function of watchdog timer Mov al.30h Out dx.al Inc dx Mov al.01h Out dx.al :-----Dec dx ; Set minute as counting unit Mov al.0f5h Out dx.al Inc dx In al.dx Or al.08h Out dx,al :-----Dec dx ; Set timeout interval as 5 minutes and start counting Mov al.0f6h Out dx,al Inc dx Mov al,5 Out dx,al :-----Dec dx : lock W83627HF Mov al.0aah Out dx,al
#### 3. Enable watchdog timer to be reset by mouse

.\_\_\_\_\_ Mov dx,2eh ; unlock W83627H Mov al.87h Out dx.al Out dx.al ..... Mov al,07h ; Select registers of watchdog timer Out dx.al Inc dx Mov al,08h Out dx.al ;-----Dec dx ; Enable the function of watchdog timer Mov al.30h Out dx,al Inc dx Mov al.01h Out dx,al <u>;</u>-----Dec dx ; Enable watchdog timer to be reset by mouse Mov al,0f7h Out dx.al Inc dx In al,dx Or al,80h Out dx,al :-----Dec dx ; lock W83627HF Mov al.0aah Out dx,al

| ;                                                          |      |
|------------------------------------------------------------|------|
| Mov dx,2eh ; unlock W83627H                                |      |
| Mov al,87h                                                 |      |
| Out dx,al                                                  |      |
| Out dx,al                                                  |      |
| ;                                                          |      |
| Mov al,07h ; Select registers of watchdog timer            |      |
| Out dx,al                                                  |      |
| Inc dx                                                     |      |
| Mov al,08h                                                 |      |
| Out dx,al                                                  |      |
| ;                                                          |      |
| Dec dx ; Enable the function of watchdog timer             |      |
| Mov al,30h                                                 |      |
| Out dx,al                                                  |      |
| Inc dx                                                     |      |
| Mov al,01h                                                 |      |
| Out dx,al                                                  |      |
| ;                                                          |      |
| Dec dx ; Enable watchdog timer to be strobed reset by keyb | oard |
| Mov al,0f7h                                                |      |
| Out dx,al                                                  |      |
| Inc dx                                                     |      |
| In al,dx                                                   |      |
| Or al,40h                                                  |      |
| Out dx,al                                                  |      |
| ;                                                          |      |
| Dec dx ; lock W83627HF                                     |      |
| Mov al,0aah                                                |      |
| Out dx,al                                                  |      |
|                                                            |      |

## 4. Enable watchdog timer to be reset by keyboard

| ·                                               |
|-------------------------------------------------|
| ,<br>Mov dx,2eh ; unlock W83627H                |
| Mov al,87h                                      |
| Out dx,al                                       |
| Out dx,al                                       |
| ;                                               |
| Mov al,07h ; Select registers of watchdog timer |
| Out dx,al                                       |
| Inc dx                                          |
| Mov al,08h                                      |
| Out dx,al                                       |
| ;                                               |
| Dec dx ; Enable the function of watchdog timer  |
| Mov al,30h                                      |
| Out dx,al                                       |
| Inc dx                                          |
| Mov al,01h                                      |
| Out dx,al                                       |
| ;                                               |
| Dec dx ; Generate a time-out signal             |
| Mov al,0f7h                                     |
| Out dx,al ;Write 1 to bit 5 of F7 register      |
| Inc dx                                          |
| In al,dx                                        |
| Or al,20h                                       |
| Out dx,al                                       |
| ;                                               |
| Dec dx ; lock W83627HF                          |
| Mov al,0aah                                     |
| Out dx,al                                       |

## 5. Generate a time-out signal without timer counting

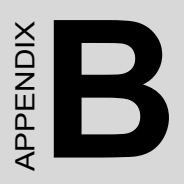

# Programming the LEDs

## Appendix B Programming the LEDs

## **B.1 Overview**

MIC-3316 LED (GPL and WDT LED) are included in SuperIO W83627HF. There are SuperIO SUSLED and PLED. In here we can program it and use it anywhere. There are four modes: On, Off, 1Hz and 1/4Hz.

## **B.2 Programming the LED**

The I/O port address of the watchdog timer is 2E (hex) and 2F (hex).

2E (hex) is the address port, while 2F (hex) is the data port.

You must first assign the address of the register by writing the address value into the address port 2E (hex), then write/read data to/from the assigned register through data port 2F (hex).

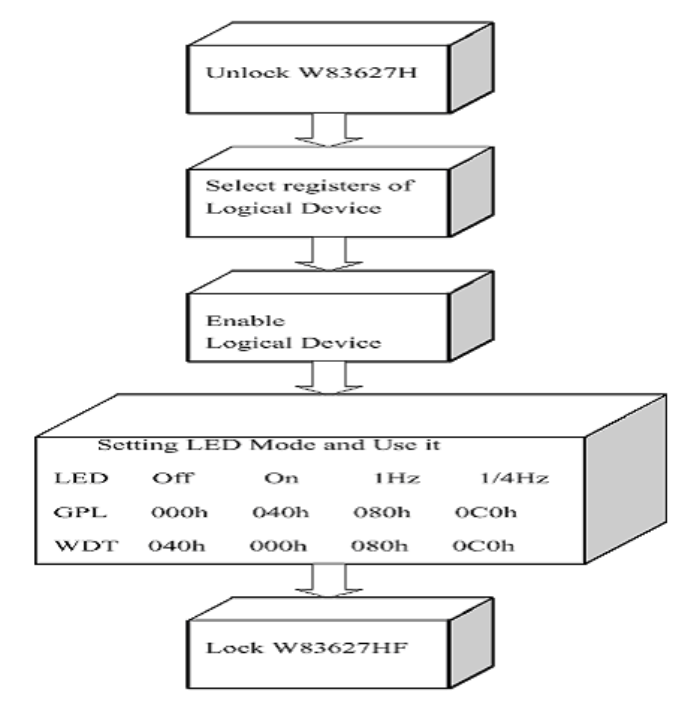

Figure B.1: Flow Chart for LED Programming

| Table B.1: GPL LED                 |                            |                                                                                   |  |  |
|------------------------------------|----------------------------|-----------------------------------------------------------------------------------|--|--|
| Address of register (2E)           | Attribute                  |                                                                                   |  |  |
| Read/Write                         | Value (2F) and description |                                                                                   |  |  |
| 87 (hex)                           |                            | Write this address to I/O<br>address port 2E (hex) twice<br>to unlock theW83627HF |  |  |
| 07 (hex)                           | write                      | Write 09 (hex) to select reg-ister<br>of GPL LED(Logical Device 9)                |  |  |
| 30 (hex)                           | write                      | Write 01 (hex) to enable GPL<br>LED(Logical Device 9)                             |  |  |
| F3 (hex)                           | write                      | Set LED MODE                                                                      |  |  |
| Write 00 to bit 7-6: se            | t LED off                  |                                                                                   |  |  |
| Write 01 to bit 7-6: set LED on    |                            |                                                                                   |  |  |
| Write 10 to bit 7-6: set LED 1Hz   |                            |                                                                                   |  |  |
| Write 11 to bit 7-6: set LED 1/4Hz |                            |                                                                                   |  |  |
| AA (hex)                           |                            | Write this address to I/O<br>port 2E (hex) to lock the<br>W83627HF                |  |  |

| Table B.2: WDT LED                 |                                                                                   |                                                                    |  |  |  |
|------------------------------------|-----------------------------------------------------------------------------------|--------------------------------------------------------------------|--|--|--|
| Address of reg-<br>ister (2E)      | Attribute                                                                         |                                                                    |  |  |  |
| Read/Write                         | Value (2F) and description                                                        |                                                                    |  |  |  |
| 87 (hex)                           | Write this address to I/O<br>address port 2E (hex) twice<br>to unlock theW83627HF |                                                                    |  |  |  |
| 07 (hex)                           | write                                                                             | Write 08 (hex) to select reg-ister of WDT LED((Logical Device 8    |  |  |  |
| 30 (hex)                           | write                                                                             | Write 01 (hex) to enable WDT<br>LED(Logical Device 9)              |  |  |  |
| F5 (hex)                           | write                                                                             | Set LED MODE                                                       |  |  |  |
| Write 00 to bit 7-                 | 6: set LED on                                                                     |                                                                    |  |  |  |
| Write 01 to bit 7-                 | Write 01 to bit 7-6: set LED off                                                  |                                                                    |  |  |  |
| Write 10 to bit 7-6: set LED 1Hz   |                                                                                   |                                                                    |  |  |  |
| Write 11 to bit 7-6: set LED 1/4Hz |                                                                                   |                                                                    |  |  |  |
| AA (hex)                           |                                                                                   | Write this address to I/O<br>port 2E (hex) to lock the<br>W83627HF |  |  |  |

## **Example Program**

## 1, GPL LED set 1Hz

;-----Mov dx,2eh ; Unlock W83627HF Mov al,87h Out dx,al Out dx,al

MIC-3316 User Manual

\_\_\_\_\_

;-----Mov al,07h ; Select registers of Logical Device 9 Out dx,al Inc dx Mov al,09h Out dx,al ;-----Dec dx ; Enable the Logical Device 9 Mov al,30h Out dx.al Inc dx Mov al,01h Out dx.al ;-----Dec dx ; Set GPL LED mode register Mov al.0f3h Out dx,al Inc dx In al.dx Mov al,080h ;000h GPL LED alwy off ,040h GPL LED alwy on , ;080h GPL LED 1Hz ,0c0h GPL LED 1/4 Hz Out dx.al :-----Dec dx ; lock W83627HF Mov al.0aah Out dx,al

#### 1, WDT LED set 1/4Hz

;-----

Mov dx,2eh ; Unlock W83627HF

Mov al.87h Out dx.al Out dx,al ;-----Mov al,07h ; Select registers of Logical Device 8 Out dx,al Inc dx Mov al.08h Out dx,al ;-----Dec dx ; Enable the GPIO2 (Logical Device 8) Mov al,30h Out dx.al Inc dx Mov al,01h Out dx,al :-----Dec dx ; Set PLED mode register Mov al,0f5h Out dx,al Inc dx In al.dx Mov al,0c0h ;000h WDT LED alwy on ,040h WDT LED alwy off, ;080h WDT LED 1Hz ,0c0h WDT LED 1/4 Hz Out dx.al ;-----Dec dx ; lock W83627HF Mov al,0aah Out dx,al

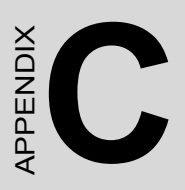

## **Timer Setting**

## Appendix C Timer Setting

## C.1 Open BIOS set Timer IRQ

| Phoenix - A<br>Int                                                                                                    | AwardBIOS CMOS Setup Uti<br>tegrated Peripherals                                                                                                    | ility                                     |
|----------------------------------------------------------------------------------------------------|----------------------------------------------------------------------------------------------------|-------------------------------------------|
| IDE Secondary Master UDMA                                                                                                    | [Auto]                                                                                                    | Item Help                                 |
| IDE Secondary Slave UDMA<br>USB Controller<br>USB Keyboard Support<br>AC97 Audio<br>IDE HDD Block Mode<br>Onboard FDC Controller<br>Onboard Serial Port 1<br>Onboard Serial Port 2<br>Onboard Serial Port 3<br>Serial Port 3 IRQ<br>Onboard Serial Port 4<br>Serial Port 4 IRQ<br>Onboard Parallel Port<br>Parallel Port Mode<br>EPP Mode Select<br>ECP Mode USe DMA<br>Hot Swap ENUM# IRQS<br>Timer IRQ | Autoj<br>[Enabled]<br>[Disabled]<br>[Enabled]<br>[Enabled]<br>[Enabled]<br>[2F8/IRQ4]<br>[2F8/IRQ3]<br>[0isabled]<br>[10]<br>[0isabled]<br>[2CP+EPP]<br>[ECP+EPP]<br>[ECP1.9]<br>[3]<br>[Disabled]<br>[Disabled] | Menu Level ►                              |
| †↓→+:Move Enter:Select +/-/F<br>F5:Previous Values                                                                                                    | PU/PD:Value F10:Save E<br>F7: Optimi                                                                                                    | ESC:Exit F1:General Help<br>ized Defaults |

## C.1.1 Timer IRQ

The timer can be set to IRQ5, IRQ9, IRQ10 and disabled

## C.2 Timer Register

Count data (High byte, Low byte 0002~FFFF) is count divisor

Timer IRQ frequency (F=1/T) = Timer base frequency (Fb)  $\div$  Counter data (Cd)

IRQ timing (T)=1/F=Cd/Fb

| BASE<br>Address | R/W            | BIT7              | BIT6                           | BIT5             | BIT4                     | BIT3 | BIT2 | BIT1              | BIT0                      |
|-----------------|----------------|-------------------|--------------------------------|------------------|--------------------------|------|------|-------------------|---------------------------|
| 280H            | W Counter data |                   |                                |                  |                          |      |      |                   |                           |
|                 |                | DB7               | DB6                            | DB5              | DB4                      | DB3  | DB2  | DB1               | DB0                       |
| 281H            | W              | Counter Inte      | errupt clear                   |                  |                          |      |      |                   |                           |
|                 |                |                   |                                |                  |                          |      |      |                   | Counter<br>IFCLR          |
| 282H W          |                | Counter cor       | ntrol Register                 |                  |                          |      |      |                   |                           |
|                 |                | COUNTER<br>ENABLE | Counter<br>Interrupt<br>Enable | RELOAD<br>ENABLE | COUNTER<br>TIMER<br>BASE |      |      | LD_DATA<br>ENABLE | LD DATA<br>BYTE<br>SELECT |
| 1D0H            | R              | COM PORT          | SHARE IRQ                      | VECTOR           |                          |      |      |                   |                           |
|                 |                |                   |                                |                  |                          |      |      | COM2              | COM1                      |

## C.2.1 Counter Interrupt Clear

Counter IFCLR : 1----Clear Interrupt

**C.2.2 Counter Control Register** LD DATA BYTE SELECT 0----- LOAD LOW BYTE 1----- LOAD HIGH BYTE LD DATA ENABLE: 0-----DISABLE LOAD DATA 1-----ENABLE LOAD DATA COUNTER TIMER BASE. 0-----1 MHz 1-----10 kHz **RELOAD ENABLE:** 0-----DISABLE 1-----ENABLE COUNTER INTERRUPT ENABLE: 0-----DISABLE 1-----ENABLE COUNTER ENABLE: 0-----DISABLE 1-----ENABLE

## C.2.3 Setting Counter for Timer.

Setp1, Config counter data

Setp2, Counter enable, Counter Interrupt enable, select reload mode, select Counter Timer Base

Setp3, Clear Interrupt.

## C.2.4 Example Program

| Mov dx,282h | ; config load counter data low byte |
|-------------|-------------------------------------|
| Mov al,02h  |                                     |
| Out dx,al   |                                     |

Mov dx,280h ; input load counter data low byte Mov al,10h Out dx,al

Mov dx,282h ; config load counter data high byte Mov al,03h Out dx,al

Mov dx,280h ; input load counter data high byte

Mov al,27h

Out dx,al

Mov dx,282h  $\hfill ;$  enable timer , setting timer base frequency , reload mode,enable IRQ

Mov al,0f0h  $\,$  ; setting 0e0h timer base frequency 1MHz, and 0f0h timer base frequency 10KHz  $\,$ 

Out dx,al

Mov dx,281h ; Clear IRQ

Mov al,01h

Out dx,al

In this example , counter data is 2710h = 10000b, and timer base frequency is 10 kHz,

Timer frequency  $(F=1/T) = 10 \text{ kHz} (Fb) \div 10000 (Cd) = 1 \text{Hz}$ 

IRQ timing (T)=1/F=1 Sec

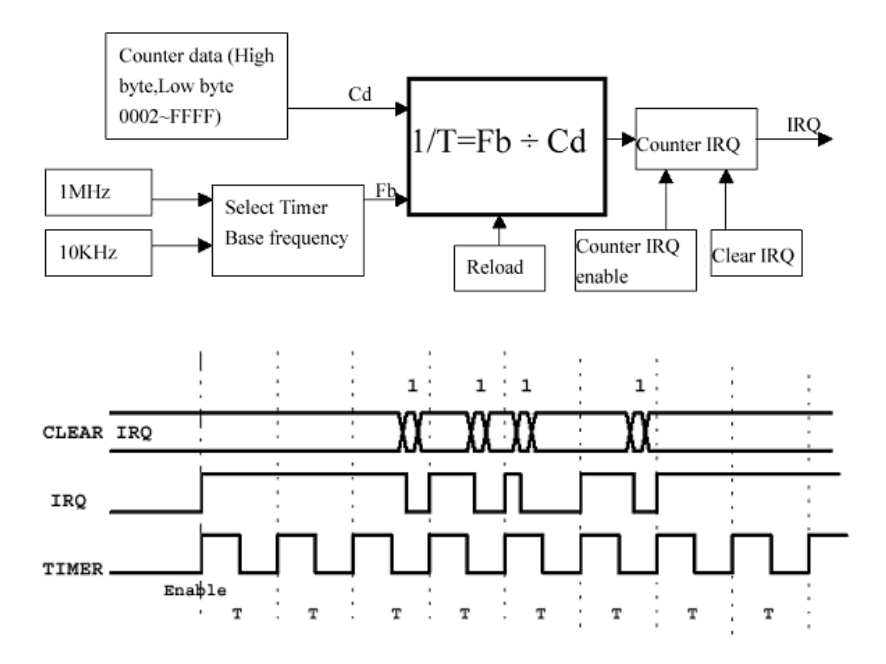

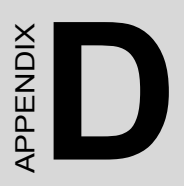

## **Pin Assignment**

## Appendix D Pin Assignment

This chapter shows the pin assignments of MIC-3316 series CPU cards.

| Table D.1: MIC-3316 Connectors Overview |                                                 |  |  |  |
|-----------------------------------------|-------------------------------------------------|--|--|--|
| Number                                  | Function                                        |  |  |  |
| 1F-CN3                                  | Primary IDE CompactFlash Socket                 |  |  |  |
| 1F-CN4                                  | USB1 1.1 port                                   |  |  |  |
| 1F-CN5                                  | USB2 1.1 port                                   |  |  |  |
| 1F-CN6                                  | DVI Connector                                   |  |  |  |
| 1F-J1/J2                                | Primary CompactPCI bus 32bit 33MHz and Rear I/O |  |  |  |
| 1F-SW1                                  | RESET Switch                                    |  |  |  |
| 1F-D1                                   | POWER LED,HDD LED,WDT LED ,GPL LED              |  |  |  |
| 2F-CN12                                 | Serial port: COM1                               |  |  |  |
| 2F-CN13                                 | Serial port: COM2                               |  |  |  |
| 2F-CN14                                 | PS/2 keyboard and mouse connector               |  |  |  |
| 2F-CN15                                 | 10/100Base-T Ethernet connector 1               |  |  |  |
| 2F-CN16                                 | Parallel port to 3F External Connector          |  |  |  |
| 2F-CN17                                 | Secondary IDE connector 2.5" IDE Connector      |  |  |  |
| 2F-CN18                                 | Secondary IDE connector                         |  |  |  |
| 3F-CN20                                 | USB CompactFlash Socket (MIC-3316F only)        |  |  |  |
| 3F-CN21                                 | Audio Line OUT (MIC-3316F only)                 |  |  |  |
| 3F-CN22                                 | Audio Line IN (MIC-3316F only)                  |  |  |  |
| 3F-CN23                                 | Audio MIC IN (MIC-3316F only)                   |  |  |  |

## D.1 CompactFlash Interface (1F-CN3)

The socket accepts an IDE-compatible CompactFlash memory card.

| Table D.2: CompactFlash Interface Pin Definitions |        |     |         |  |
|---------------------------------------------------|--------|-----|---------|--|
| Pin                                               | Signal | Pin | Signal  |  |
| 1                                                 | GND    | 26  | N/C     |  |
| 2                                                 | PDD3   | 27  | PDD11   |  |
| 3                                                 | PDD4   | 28  | PDD 12  |  |
| 4                                                 | PDD5   | 29  | PDD 13  |  |
| 5                                                 | PDD6   | 30  | PDD 14  |  |
| 6                                                 | PDD7   | 31  | PDD 15  |  |
| 7                                                 | PDCS*  | 32  | PDCS*   |  |
| 8                                                 | GND    | 33  | N/C     |  |
| 9                                                 | GND    | 34  | PDIOR*  |  |
| 10                                                | GND    | 35  | PDIOW*  |  |
| 11                                                | GND    | 36  | CF-36   |  |
| 12                                                | GND    | 37  | IRQ14   |  |
| 13                                                | +5V    | 38  | +5V     |  |
| 14                                                | GND    | 39  | SANMODE |  |
| 15                                                | GND    | 40  | N/C     |  |
| 16                                                | GND    | 41  | IDERST* |  |
| 17                                                | GND    | 42  | PDIORDY |  |
| 18                                                | PDA2   | 43  | N/C     |  |
| 19                                                | PDA1   | 44  | CF-44   |  |
| 20                                                | PDA0   | 45  | CFLED   |  |
| 21                                                | PDD0   | 46  | P66DET  |  |
| 22                                                | PDD1   | 47  | PDD8    |  |
| 23                                                | PDD2   | 48  | PDD9    |  |
| 24                                                | N/C    | 49  | PDD10   |  |
| 25                                                | N/C    | 50  | GND     |  |

\*LOW ACTIVE

## D.2 USB 1.1 Ports (1F-CN4 AND 1F-CN5)

| Table | Table D.3: USB 1.1 Ports Pin Definitions |              |  |  |  |
|-------|------------------------------------------|--------------|--|--|--|
| Pin   | Signal                                   |              |  |  |  |
| 1     | VCC                                      | d care D Bio |  |  |  |
| 2     | USB_P-                                   |              |  |  |  |
| 3     | USB_P+                                   |              |  |  |  |
| 4     | GND                                      |              |  |  |  |

## D.3 DVI-I Connector (1F-CN6)

The DVI-I Connector is used to connect an analog or digital monitor to the MIC-3316 CPU board.

| Tabl | Table D.4: DVI-I Port Pin Definitions |     |              |         |  |  |
|------|---------------------------------------|-----|--------------|---------|--|--|
| Pin  | Signal                                | Pin | Signal       |         |  |  |
| 1    | TMDS DATA 2-                          | 16  | EDGE         |         |  |  |
| 2    | TMDS DATA 2+                          | 17  | TMDS DATA 0- |         |  |  |
| 3    | GND                                   | 18  | TMDS DATA 0+ |         |  |  |
| 4    | CRT_SCLK                              | 19  | GND          |         |  |  |
| 5    | CRT_SDAT                              | 20  | N/C          |         |  |  |
| 6    | FP_SCLK                               | 21  | N/C          |         |  |  |
| 7    | FP_SDAT                               | 22  | GND          |         |  |  |
| 8    | VSYNC                                 | 23  | TMDS CLOCK+  |         |  |  |
| 9    | TMDS DATA 1-                          | 24  | TMDS CLOCK-  |         |  |  |
| 10   | TMDS DATA 1+                          | C1  | CRT_RED      |         |  |  |
| 11   | GND                                   | C2  | CRT_GREEN    | 24 16 8 |  |  |
| 12   | N/C                                   | C3  | CRT_BLUE     | C3      |  |  |
| 13   | N/C                                   | C4  | HSYNC        |         |  |  |
| 14   | VCC                                   | C5  | GND          |         |  |  |
| 15   | GND                                   | C6  | GND          |         |  |  |

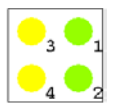

| Table D.5: LED State Definitions |          |                                                     |  |
|----------------------------------|----------|-----------------------------------------------------|--|
| NUMBER                           | Name     | Description                                         |  |
| 1 GREEN                          | PWR LED  | SYSTEM POWER ON                                     |  |
| 2 GREEN                          | HDD LED  | IDE HDD (when the HDD is active.)                   |  |
| 3 YELLOW                         | *GPL LED | General LED (Programming the LED to ON ,1Hz ,1/4Hz) |  |
| 4 YELLOW                         | *WDT LED | General LED (Programming the LED to ON ,1Hz ,1/4Hz) |  |

\*WDT LED and GPL LED use Super I/O W83627 SLED and PLED.

You can follow Appendix A to program your application program.

## D.5 COM port (2F-CN12, 2F-CN13)

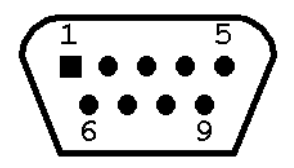

| Table D.6: COM Port Pin Definitions |        |        |        |  |
|-------------------------------------|--------|--------|--------|--|
| PIN                                 | RS-232 | RS-422 | RS-485 |  |
| 1                                   | NDCD   | TX-    | D-     |  |
| 2                                   | NRX    | TX+    | D+     |  |
| 3                                   | NTX    | RX+    |        |  |
| 4                                   | NDTR   | RX-    |        |  |
| 5                                   | GND    |        |        |  |
| 6                                   | NDSR   |        |        |  |
| 7                                   | NRTS   |        |        |  |
| 8                                   | NCTS   |        |        |  |
| 9                                   | NRI    |        |        |  |

## D.6 PS/2 Keyboard and Mouse Connector (2F-CN14)

PS/2 keyboard and mouse port pin definitions

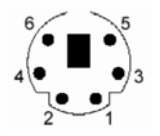

| Table D.7: PS/2 Keyboard and Mouse Port Pin Definitions |          |  |  |
|---------------------------------------------------------|----------|--|--|
| Pin                                                     | Signal   |  |  |
| 1                                                       | KB DATA  |  |  |
| 2                                                       | MS DATA  |  |  |
| 3                                                       | GND      |  |  |
| 4                                                       | VCC      |  |  |
| 5                                                       | KB CLOCK |  |  |
| 6                                                       | MS CLOCK |  |  |

## D.7 Ethernet 10/100Base-T RJ-45 Connector (2F-CN15)

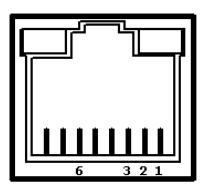

| Table D.8: Ethernet Connector Definitions |        |  |  |  |
|-------------------------------------------|--------|--|--|--|
| Pin                                       | Signal |  |  |  |
| 1                                         | TD+    |  |  |  |
| 2                                         | TD-    |  |  |  |
| 3                                         | RD+    |  |  |  |
| 4                                         | N/C    |  |  |  |
| 5                                         | N/C    |  |  |  |
| 6                                         | RD-    |  |  |  |
| 7                                         | N/C    |  |  |  |
| 8                                         | N/C    |  |  |  |

The LED indicator means

|         | Left (yellow) | Right(Green) |
|---------|---------------|--------------|
| 10Mbps  | Off           | Active Green |
| 100Mbps | Orange        |              |

## D.8 Parallel Port Conn. (2F-CN16 to 3F front panel)

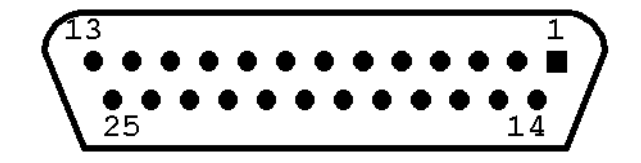

| Table D.9: Parallel Port Pin Definitions |         |     |          |  |
|------------------------------------------|---------|-----|----------|--|
| Pin                                      | Signal  | Pin | Signal   |  |
| 1                                        | STROBE* | 14  | AUTOFD*  |  |
| 2                                        | D0      | 15  | ERR      |  |
| 3                                        | D1      | 16  | INIT*    |  |
| 4                                        | D2      | 17  | SLCTINI* |  |
| 5                                        | D3      | 18  | GND      |  |
| 6                                        | D4      | 19  | GND      |  |
| 7                                        | D5      | 20  | GND      |  |
| 8                                        | D6      | 21  | GND      |  |
| 9                                        | D7      | 22  | GND      |  |
| 10                                       | ACK*    | 23  | GND      |  |
| 11                                       | BUSY    | 24  | GND      |  |
| 12                                       | PE      | 25  | GND      |  |
| 13                                       | SLCT    |     |          |  |

\*LOW ACTIVE

## D.9 Secondary IDE 44-pin 2mm Conn. (2F-CN17 & 2F-CN18)

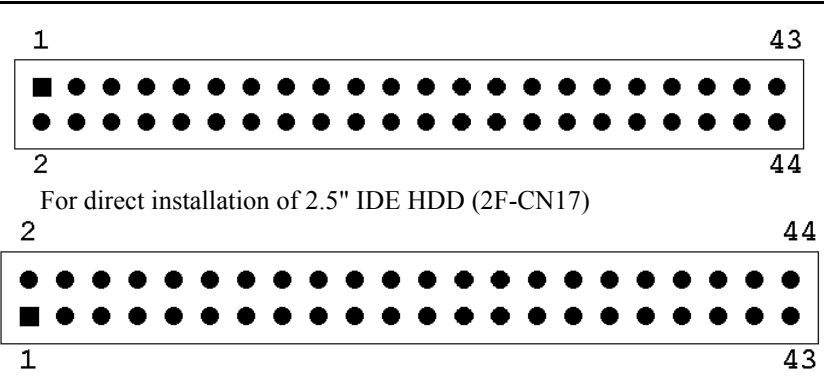

For wiring out (2F-CN18)

| Table D.10: Secondary IDE Connector for 2.5" HDD Pin Definitions |         |     |        |  |
|------------------------------------------------------------------|---------|-----|--------|--|
| Pin                                                              | Signal  | Pin | Signal |  |
| 1                                                                | IDERST* | 2   | GND    |  |
| 3                                                                | SDD7    | 4   | SDD8   |  |
| 5                                                                | SDD6    | 6   | SDD9   |  |
| 7                                                                | SDD5    | 8   | SDD10  |  |
| 9                                                                | SDD4    | 10  | SDD11  |  |
| 11                                                               | SDD3    | 12  | SDD12  |  |
| 13                                                               | SDD2    | 14  | SDD13  |  |
| 15                                                               | SDD1    | 16  | SDD14  |  |
| 17                                                               | SDD0    | 18  | SDD15  |  |
| 19                                                               | GND     | 20  | N/C    |  |
| 21                                                               | SDDREQ  | 22  | GND    |  |
| 23                                                               | SDIOW*  | 24  | GND    |  |
| 25                                                               | SDIOR*  | 26  | GND    |  |
| 27                                                               | SDIORDY | 28  | GND    |  |
| 29                                                               | SDDACK* | 30  | GND    |  |
| 31                                                               | IRQ15   | 32  | N/C    |  |
| 33                                                               | SDA1    | 34  | S66DET |  |
| 35                                                               | SDA0    | 36  | SDA2   |  |
| 37                                                               | SDCS*1  | 38  | SDCS*3 |  |
| 39                                                               | HDD_LED | 40  | GND    |  |
| 41                                                               | +5V     | 42  | +5V    |  |
| 43                                                               | GND     | 44  | N/C    |  |

\*LOW ACTIVE

## D.10 USB CompactFlash Reader Interface (3F-CN20).

| Table | Table D.11: CompactFlash Interface Pin Definitions |     |                                        |  |  |
|-------|----------------------------------------------------|-----|----------------------------------------|--|--|
| Pin   | Signal                                             | Pin | Signal                                 |  |  |
| 1     | -                                                  | 26  | CFDET                                  |  |  |
| 2     | IODD3 (IDE data bus)                               | 27  | IODD11 (IDE data bus)                  |  |  |
| 3     | IODD4 (IDE data bus)                               | 28  | IODD12 (IDE data bus)                  |  |  |
| 4     | IODD5 (IDE data bus)                               | 29  | IODD13 (IDE data bus)                  |  |  |
| 5     | IODD6 (IDE data bus)                               | 30  | IODD14 (IDE data bus)                  |  |  |
| 6     | IODD7 (IDE data bus)                               | 31  | IODD15 (IDE data bus)                  |  |  |
| 7     | CS0 * (IDE Chip select 0)                          | 32  | CS1* (IDE chip select 1)               |  |  |
| 8     | GND                                                | 33  | GND                                    |  |  |
| 9     | GND                                                | 34  | CFIOR (IDE read signal)                |  |  |
| 10    | GND                                                | 35  | CFIOW                                  |  |  |
| 11    | GND                                                | 36  | VIO (CF POWER)                         |  |  |
| 12    | GND                                                | 37  | N/C                                    |  |  |
| 13    | VIO (CF POWER)                                     | 38  | VIO (CF POWER)                         |  |  |
| 14    | GND                                                | 39  | GND                                    |  |  |
| 15    | GND                                                | 40  | N/C                                    |  |  |
| 16    | GND                                                | 41  | CFRST (Compact Flash<br>Card HW reset) |  |  |
| 17    | GND                                                | 42  | N/C                                    |  |  |
| 18    | DA2 (IDE address)                                  | 43  | N/C                                    |  |  |
| 19    | DA1 (IDE address)                                  | 44  | VIO (CF POWER)                         |  |  |
| 20    | DA0 (IDE address)                                  | 45  | N/C                                    |  |  |
| 21    | IODD0 (IDE data bus)                               | 46  | GND                                    |  |  |
| 22    | IODD1 (IDE data bus)                               | 47  | IODD8 (IDE data bus)                   |  |  |
| 23    | IODD2 (IDE data bus)                               | 48  | IODD9 (IDE data bus)                   |  |  |
| 24    | N/C                                                | 49  | IODD10 (IDE data bus)                  |  |  |
| 25    | CFDET (Compact flash<br>card detect)               | 50  | GND                                    |  |  |

\*LOW ACTIVE

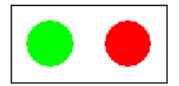

#### The CF LED indicator means

|           | CF card Status   | LED status   |
|-----------|------------------|--------------|
| Red LED   | CF card detected | ON           |
| Green LED | CF card access   | Fast flashes |

# D.11 Audio Line Out, Line in, Mic In connector (3F-CN21, 3F-CN21, 3F-CN21)

#### Audio Line Out (3F-CN21):

The line out port (Green) is used to output audio signals to external audio devices like speakers or headphones.

#### Line in (3F-CN22):

Line In (Blue) is used to input audio signals from external audio devices like CD players or MP3 players.

#### Mic in (3F-CN23):

The Mic In (Red) is used to input audio signals via microphones.

## D.12 J1 Connector

| Table D | .12: J1 C   | Connector |        |        |        |          |     |
|---------|-------------|-----------|--------|--------|--------|----------|-----|
| Pin     | Z           | Α         | В      | С      | D      | E        | F   |
| 25      | GND         | +5V       | REQ64# | ENUM#  | +3.3V  | +5V      | GND |
| 24      | GND         | AD[1]     | +5V    | V(I/O) | AD[0]  | ACK64#   | GND |
| 23      | GND         | +3.3V     | AD[4]  | AD[3]  | +5V    | AD[2]    | GND |
| 22      | GND         | AD[7]     | GND    | +3.3V  | AD[6]  | AD[5]    | GND |
| 21      | GND         | +3.3V     | AD[9]  | AD[8]  | GND    | C/BE[0]# | GND |
| 20      | GND         | AD[12]    | GND    | V(I/O) | AD[11] | AD[10]   | GND |
| 19      | GND         | +3.3V     | AD[15] | AD[14] | GND    | AD[13]   | GND |
| 18      | GND         | SERR#     | GND    | +3.3V  | PAR    | C/BE[1]# | GND |
| 17      | GND         | +3.3V     | SM_SCL | SM_SDA | GND    | PERR#    | GND |
| 16      | GND         | DEVSEL#   | GND    | V(I/O) | STOP#  | LOCK#    | GND |
| 15      | GND         | +3.3V     | FRAME# | IRDY#  | GND    | TRDY#    | GND |
| 12~14   | Key<br>Area |           |        |        |        |          |     |
| 11      | GND         | AD[18]    | AD[17] | AD[16] | GND    | C/BE[2]# | GND |
| 10      | GND         | AD[21]    | GND    | +3.3V  | AD[20] | AD[19]   | GND |
| 9       | GND         | C/BE[3]#  | N/C    | AD[23] | GND    | AD[22]   | GND |
| 8       | GND         | AD[26]    | GND    | V(I/O) | AD[25] | AD[24]   | GND |
| 7       | GND         | AD[30]    | AD[29] | AD[28] | GND    | AD[27]   | GND |
| 6       | GND         | REQ0#     | N/C    | +3.3V  | CLK0   | AD[31]   | GND |
| 5       | GND         | N/C       | N/C    | RST#   | GND    | GNT0#    | GND |
| 4       | GND         | N/C       | GND    | V(I/O) | N/C    | N/C      | GND |
| 3       | GND         | INTA#     | INTB#  | INTC#  | +5V    | INTD#    | GND |
| 2       | GND         | ТСК       | +5V    | TMS    | N/C    | TDI      | GND |
| 1       | GND         | +5V       | -12V   | TRST#  | +12V   | +5V      | GND |

V(I/O):PCI buffer voltage form backplane

#: Low active

## D.13 J2 Connector

| Table | <b>D.13:</b> 64 | 4-Bit J2 | Connector |       |       |       |     |
|-------|-----------------|----------|-----------|-------|-------|-------|-----|
| Pin   | z               | Α        | в         | С     | D     | Е     | F   |
| 22    | GND             | GA5      | GA4       | GA3   | GA1]  | GA0   | GND |
| 21    | GND             | CLK6     | GND       | RSV   | RSV   | RSV   | GND |
| 20    | GND             | CLK5     | GND       | RSV   | GND   | RSV   | GND |
| 19    | GND             | RSV      | GND       | RSV   | RSV   | RSV   | GND |
| 18    | GND             | RSV      | RSV       | RSV   | GND   | RSV   | GND |
| 17    | GND             | RSV      | GND       | PRST# | REQ6# | GNT6# | GND |
| 16    | GND             | RSV      | RSV       | DEG#  | GND   | RSV   | GND |
| 15    | GND             | RSV      | GND       | FAL#  | REQ5# | GNT5# | GND |
| 14    | GND             | N/C      | N/C       | N/C   | GND   | N/C   | GND |
| 13    | GND             | N/C      | GND       | N/C   | N/C   | N/C   | GND |
| 12    | GND             | N/C      | N/C       | N/C   | GND   | N/C   | GND |
| 11    | GND             | N/C      | GND       | N/C   | N/C   | N/C   | GND |
| 10    | GND             | N/C      | N/C       | N/C   | GND   | N/C   | GND |
| 9     | GND             | N/C      | GND       | N/C   | N/C   | N/C   | GND |
| 8     | GND             | N/C      | N/C       | N/C   | GND   | N/C   | GND |
| 7     | GND             | N/C      | GND       | N/C   | N/C   | N/C   | GND |
| 6     | GND             | N/C      | N/C       | N/C   | GND   | N/C   | GND |
| 5     | GND             | N/C      | N/C       | RSV   | N/C   | N/C   | GND |
| 4     | GND             | N/C      | RSV       | N/C   | GND   | N/C   | GND |
| 3     | GND             | CLK4     | GND       | GNT3# | REQ4# | GNT4# | GND |
| 2     | GND             | CLK2     | CLK3      | N/C   | GNT2# | REQ3# | GND |
| 1     | GND             | CLK1     | GND       | REQ1# | GNT1# | REQ2# | GND |

#: Low active

## D.14 System I/O Ports

## Addr. range (Hex) Device

| 000-01F | DMA controller                                     |
|---------|----------------------------------------------------|
| 020-021 | Interrupt controller 1, master                     |
| 022-023 | Chipset address                                    |
| 040-05F | 8254 timer                                         |
| 060-06F | 8042 (keyboard controller)                         |
| 070-07F | Real-time clock, non-maskable interrupt (NMI) mask |
| 080-09F | DMA page register                                  |
| 0A0-0BF | Interrupt controller 2                             |
| 0C0-0DF | DMA controller                                     |
| 0F0     | Clear math co-processor                            |
| 0F1     | Reset math co-processor                            |
| 0F8-0FF | Math co-processor                                  |
| 1F0-1F8 | Fixed disk                                         |
| 278-27F | Parallel printer port 2 (LPT3)                     |
| 290-297 | On-board hardware monitor                          |
| 2F8-2FF | Serial port 2                                      |
| 2E8-2EF | Searal port4                                       |
| 360-36F | Reserved                                           |
| 378-37F | Parallel printer port 1 (LPT2)                     |
| 380-38F | SDLC, bisynchronous 2                              |
| 3A0-3AF | Bisynchronous 1                                    |
| 3B0-3BF | Monochrome display and printer adapter (LPT1)      |
| 3C0-3CF | Reserved                                           |
| 3D0-3DF | Color/graphics monitor adapter                     |
| 3F0-3F7 | Diskette controller                                |
| 3F8-3FF | Serial port 1                                      |
| 3E8-3EF | Serial port 4                                      |
|         |                                                    |

## D.15 DMA Channel Assignments

| Channel | Function                     |
|---------|------------------------------|
| 0       | Available                    |
| 1       | Available                    |
| 2       | Floppy disk (8-bit transfer) |
| 3       | Available                    |
| 4       | Cascade for DMA controller 1 |
| 5       | Available                    |
| 6       | Available                    |
| 7       | Available                    |

## **D.16 Interrupt Assignments**

| Priority | Interrupt# | Interrupt source                      |  |  |
|----------|------------|---------------------------------------|--|--|
| 1        | NMI        | Parity error detected                 |  |  |
| 2        | IRQ0       | Interval timer                        |  |  |
| 3        | IRQ1       | Keyboard                              |  |  |
|          | IRQ2       | Interrupt from controller 2 (cascade) |  |  |
| 4        | IRQ8       | Real-time clock                       |  |  |
| 5        | IRQ9       | Cascaded to INT 0A (IRQ 2)            |  |  |
| 6        | IRQ10      | Available                             |  |  |
| 7        | IRQ11      | Available                             |  |  |
| 8        | IRQ12      | PS/2 mouse                            |  |  |
| 9        | IRQ13      | INT from co-processor                 |  |  |
| 10       | IRQ14      | Primary IDE Channel                   |  |  |
| 11       | IRQ15      | Secondary IDE Channel                 |  |  |
| 12       | IRQ3       | Serial communication port 2           |  |  |
| 13       | IRQ4       | Serial communication port 1           |  |  |
| 14       | IRQ5       | Parallel port 2                       |  |  |
| 15       | IRQ6       | Diskette controller (FDC)             |  |  |
| 16       | IRQ7       | Parallel port 1 (print port)          |  |  |

## D.17 1st MB Memory Map

## D.17.1 Addr. range (Hex) Device

F0000h - FFFFFh System ROM

### D.17.2 CC000h - EFFFFh Unused

C0000h - CBFFFh VGA BIOS

#### D.17.3 A0000h - BFFFFh Memory

00000h - 9FFFFh Base memory

## D.18 PCI Bus Map

| Function          | Signals   |                |          |  |
|-------------------|-----------|----------------|----------|--|
|                   | Device ID | INT# pin       | GNT# pin |  |
| Onboard LAN       | AD23      | INT H          | GNT B    |  |
| PCI to PCI Bridge | AD20      |                | GNT A    |  |
| CPCI slot 1       | AD25      | INT B, C, D, A |          |  |
| CPCI slot 2       | AD26      | INT C, D, A, B |          |  |
| CPCI slot 3       | AD27      | INT D, A, B, C |          |  |
| CPCI slot 4       | AD28      | INT A, B, C, D |          |  |
| CPCI slot 2       | AD29      | INT C, D, A, B |          |  |
| CPCI slot 3       | AD30      | INT D, A, B, C |          |  |
| CPCI slot 4       | AD31      | INT A, B, C, D |          |  |

# APPENDIX

## **Sharing IRQ4**

If you find that you need more IRQs for your system you can go through the procedure shown in this appendix to share IRQs.

This Appendix illustrates how to share IRQ when the IRQ resources are not enough for the operating system.

In most applications, the IRQ resources are enough and users do not need to configure the BIOS to share IRQ.

## Appendix E Sharing IRQ4

## **E.1 BIOS Configuration**

MIC-3316 offers two serial ports COM1 and COM2. You can set them to "Share IRQ" or Independent IRQ" in the BIOS setup.

**Step 1** Turn on the computer and hold the <Delete> key while booting up to enter the BIOS setup and select "Integrated Peripherals".

| Phoenix - AwardBIOS CMOS Setup Utility                                       |                           |  |  |  |  |
|------------------------------------------------------------------------------|---------------------------|--|--|--|--|
|                                                                              |                           |  |  |  |  |
| Standard CMOS Features                                                       | PC Health Status          |  |  |  |  |
| ► Advanced BIOS Features                                                     | ▶ Spread Spectrum Control |  |  |  |  |
| ► Advanced Chipset Features                                                  | Load Optimized Defaults   |  |  |  |  |
| ▶ Integrated Peripherals                                                     | Set Password              |  |  |  |  |
| ▶ Power Management Setup                                                     | Save & Exit Setup         |  |  |  |  |
| PnP/PCI Configurations                                                       | Exit Without Saving       |  |  |  |  |
|                                                                              |                           |  |  |  |  |
| Esc : Quit F9 : Menu in BIOS ↑↓ + + : Select Item<br>F10 : Save & Exit Setup |                           |  |  |  |  |
| Onboard IO, IRQ, DMA Assignment                                              |                           |  |  |  |  |

#### Step 2 Set COM2 to 2F8 / IRQ4

| Phoenix - AwardBIOS CMOS Setup Utility<br>Integrated Peripherals                                                                                                    |                                                                                                    |                          |                          |  |  |  |
|----------------------------------------------------------------------------------------------------|----------------------------------------------------------------------------------------------------|--------------------------|--------------------------|--|--|--|
| IDE Secondary Slave PIO                                                                                                    | [Auto]                                                                                                    | <u>.</u>                 | Item Help                |  |  |  |
| IDE Secondary Master UDMA<br>IDE Secondary Slave UDMA<br>USB Controller<br>USB Keyboard Support<br>AC97 Audio<br>IDE HDD Block Mode<br>Onboard FDC Controller<br>Onboard Serial Port 1<br>Onboard Serial Port 2<br>Onboard Serial Port 3<br>Serial Port 3 IRQ<br>Onboard Serial Port 4<br>Serial Port 4 IRQ<br>Onboard Parallel Port<br>Parallel Port Mode<br>EPP Mode Select<br>ECP Mode USE DMA<br>Hot Swap ENDM# IROS | [Auto]<br>[Auto]<br>[Enabled]<br>[Auto]<br>[Enabled]<br>[Enabled]<br>[3F8/IRQ4]<br>[2F8/IRQ4]<br>[Disabled]<br>[11]<br>[378/IRQ7]<br>[ECP+EPP]<br>[ECP+I.9]<br>[3]<br>[Jisabled] |                          | Menu Level ►             |  |  |  |
| t↓→+:Move Enter:Select +/-/<br>F5:Previous Values                                                                                                    | PU/PD:Value                                                                                                    | F10:Save E<br>F7: Optimi | ESC:Exit F1:General Help |  |  |  |

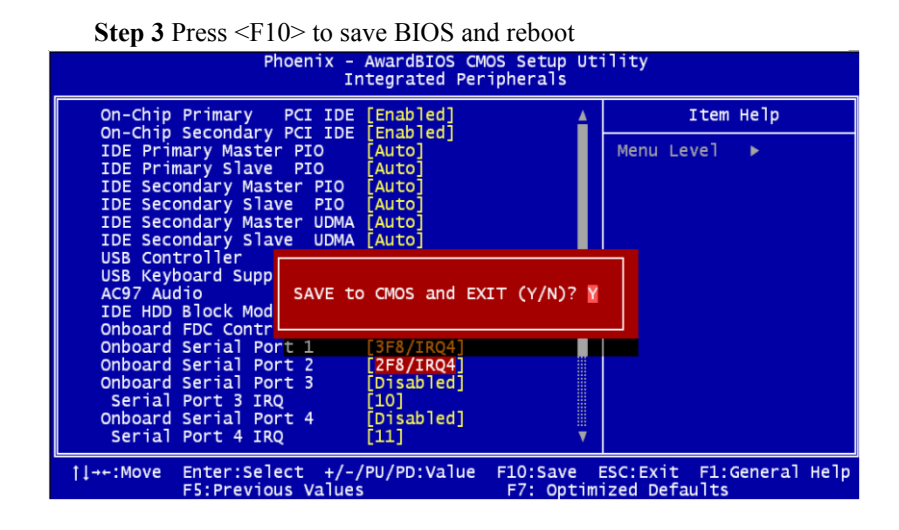

## E.2 Windows 2000 / XP Driver Configuration

The settings in the driver have to match the BIOS settings.

**Step 1** Right-click "My Computer", and select "properties". Press the "Device Manager" button to configure the devices of MIC-3316.

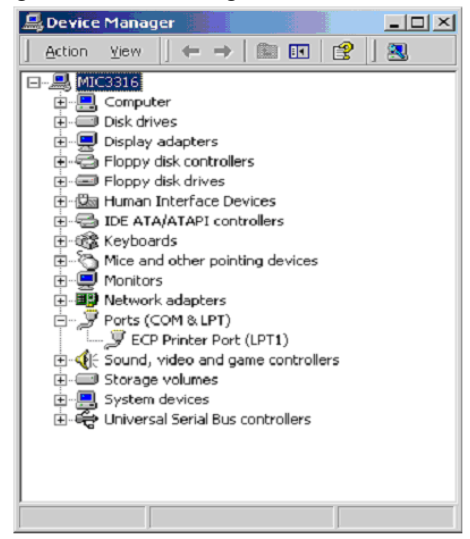

**Step 2** Right-click "My Computer", and select "properties". Press the "Hardware Wizard" button to add a new device..

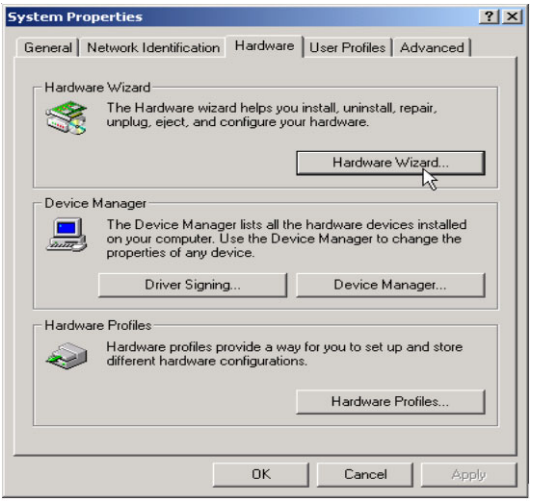

#### Step 3 Press "Next".

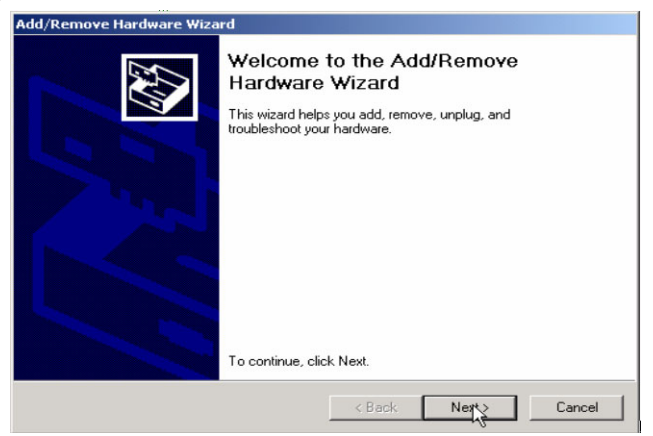
### Step 4 Choose "Add/Troubleshoot a device" and "next"

| dd/Remove Hardware Wizard                                                                                                    |                        |
|----------------------------------------------------------------------------------------------------|------------------------|
| Choose a Hardware Task<br>Which hardware task do you want to perform?                                                        | <b>A</b>               |
| Select the hardware task you want to perform, and then click                                                                 | Next.                  |
| Add/Troubleshoot a device<br>Cooper this option if you are adding a new device to your<br>problems getting a device working. | computer or are having |
| C Uninstall/Unplug a device<br>Choose this option to uninstall a device or to prepare the<br>device.                         | computer to unplug a   |
|                                                                                                    |                        |
|                                                                                                    |                        |
|                                                                                                    | Neut                   |
| < Back                                                                                                    |                        |

## Step 5 Choose "Add a new device" and "next"

| Add/Remove Hardware Wizard                                                                                                    |                                                                                                    |
|----------------------------------------------------------------------------------------------------|----------------------------------------------------------------------------------------------------|
| Choose a Hardware Device<br>Which hardware device do you want to trout                                                                                                    | uleshoot?                                                                                                |
| The following hardware is already installed or<br>with one of these devices, select the device,<br>If you are attempting to add a device and it is<br>device, and then click Next. | your computer. If you are having problems<br>and then click Next.<br>: not shown below, select Add a new |
| Devices<br>Add a new device<br>Plug and Play Monitor<br>Floppy disk drive<br>Cogitech First/Pilot Mouse+ USB<br>HID Keyboard Device<br>HID-compliant consumer control device       |                                                                                                    |
| iBia HID-compliant device                                                                                                    | K Next Cancel                                                                                            |

Step 6 Choose "No, I want to select the hardware from a list" and "next"

| d/Remove Hardware Wizard                                                     |                                           |
|------------------------------------------------------------------------------|-------------------------------------------|
| Find New Hardware<br>Windows can also detect hardware that is n              | ot Plug and Play compatible.              |
| When Windows detects new hardware, it ch<br>and installs the correct driver. | necks the current settings for the device |
| Do you want Windows to search for your ne                                    | w hardware?                               |
| C Yes, search for new hardware                                               |                                           |
| No, I want to select the hardware fron                                       | na list                                   |
|                                                                              | < Back Next Cancel                        |

# Step 7 Choose "Ports (COM&LPT)" and "next"

| Add/Remove Hardware Wizard                                                                                                    |        |
|----------------------------------------------------------------------------------------------------|--------|
| Hardware Type<br>What type of hardware do you want to install?                                                                                                    |        |
| Select the type of hardware you want to install.                                                                                                    |        |
| VT Apn/Legacy Support Other devices PCMCIA adapters Ports COM & PTT Printers SCSI and RAID controllers Sound, video and game controllers System devices Tane drives | *      |
| < Back Next >                                                                                                    | Cancel |

Step 8 Choose "(Standard port types) / Communcations Port" and "next"

| Add/Remove Hardware Wizard                                                                           |                                                                                                    |
|----------------------------------------------------------------------------------------------------|----------------------------------------------------------------------------------------------------|
| Select a Device Driver<br>Which driver do you want to in                                             | nstall for this device?                                                                                        |
| Select the manufacturer an have a disk that contains the                                             | d model of your hardware device and then click Next. If you<br>re driver you want to install, click Have Disk. |
| Manufacturers:                                                                                       | Models:                                                                                                    |
| (Standard port types)<br>Compag GSM Radio Card<br>Ericsson GC25<br>SIIG<br>Trans Digital Corporation | Communications Rort<br>ECP Printer Port AS<br>Multiport Communications Port<br>Printer Port                    |
|                                                                                                    | Have Disk                                                                                                    |
|                                                                                                    | < Back Next> Cancel                                                                                            |

#### Step 9 Choose "OK"

| Add/Ren | nove Hardware Wizard                                                                                                    |
|---------|----------------------------------------------------------------------------------------------------|
| ⚠       | Windows could not detect the settings of the device. To use this device, you must<br>enter its hardware settings. Consult the documentation that came with this device for<br>information |
|         | <u>lők</u>                                                                                                    |

Step 10 Set Resources Basic configuration 0008

| d New Hardware Wizar     | d Properties         |                | ?    |
|--------------------------|----------------------|----------------|------|
| lesources                |                      |                |      |
| Unknown Devic            | e                    |                |      |
| J onknown book           | с<br>-               |                |      |
| Resource settings:       |                      |                |      |
| Resource type            | Setting              |                |      |
| Input/Output Range       | ?                    |                |      |
| Interrupt Request        | ?                    |                |      |
| Setung based on.         | configuration 0008   |                |      |
| 🗖 Us                     | e automatic settings | Change Setting | ı    |
| Conflicting device list: |                      |                |      |
| No conflicts.            |                      |                | ^    |
|                          |                      |                |      |
|                          |                      |                | -    |
| 1                        |                      |                | -    |
|                          |                      | 0K 0           |      |
|                          |                      | UK Lar         | ncei |

**Step 11** Set Resources Input/Output Range 03F8-03FF / Interrupt Request 04 and "OK".

| Add New Hardware Wizard Properties         | <u>? ×</u> |
|--------------------------------------------|------------|
| Resources                                  |            |
| Junknown Device                            |            |
| Resource settings:                         |            |
| Resource type Setting                      |            |
| Input/Output Range 03F8 - 03FF             |            |
| interrupt Request 04                       |            |
| Setting based on: Basic configuration 0008 | •          |
| Use automatic settings                     |            |
| Conflicting device list:                   |            |
| No conflicts.                              |            |
|                                            |            |
|                                            | <u> </u>   |
| OKCan                                      | icel       |

#### Step 12 Choose "Next".

| Start Hard<br>Window | ware Installation<br>s is ready to install drivers for yo | ur new hardware.            | 54                 |
|----------------------|-----------------------------------------------------------|-----------------------------|--------------------|
| 9                    | Communications Port                                       |                             |                    |
| Window               | s will use default settings to inst                       | all the software for this h | ardware device. To |
| install th           | e software for your new hardwa                            | e, click Next.              | alaware device. To |
|                      |                                                           |                             |                    |
|                      |                                                           |                             |                    |
|                      |                                                           |                             |                    |
|                      |                                                           |                             |                    |
|                      |                                                           |                             |                    |
|                      |                                                           |                             |                    |

### Step 13 Choose "Finish"

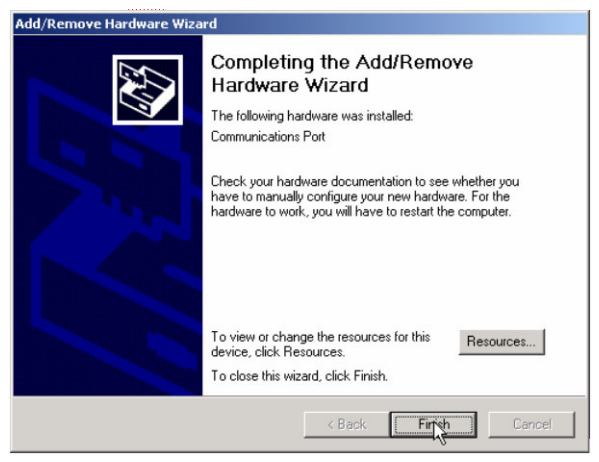

**Step 14** Repeat <Step2>~<Step11> to add another COM In Step 10 to set Resources Input/Output Range 02F8-02FF / Interrupt Request 04

#### Step 15 Choose "OK" to Restart Computer

| System 9 | Settings Change 🛛 😕                                                      | 1 |
|----------|--------------------------------------------------------------------------|---|
| ?        | You must restart your computer before the new settings will take effect. |   |
| 1        | Do you want to restart your computer now?                                |   |
|          |                                                                          |   |
|          | Yes No                                                                   |   |
|          |                                                                          |   |

**Step 16** Right-click "My Computer" and select "properties". Press the "Device Manager" button to configure the devices of MIC-3316.

| 💂 Device Manager |                         |  |
|------------------|-------------------------|--|
| Action View      | ← →   🛍 🖬   😫  ] 🚨      |  |
|                  |                         |  |
| E E Computer     |                         |  |
| 😟 🖅 Disk drives  |                         |  |
| 😟 🖳 Display ad   | apters                  |  |
| 😟 🚭 Floppy disk  | controllers             |  |
| 😟 🖅 Floppy disk  | drives                  |  |
| 😟 🖾 Human Int    | erface Devices          |  |
| 🗄 🚭 IDE ATA/A    | TAPI controllers        |  |
| 🗄 🎲 Keyboards    |                         |  |
| 😟 🖄 Mice and o   | ther pointing devices   |  |
| 🕀 🖳 Monitors     |                         |  |
| 🕀 🕎 Network a    | dapters                 |  |
| Ports (COM       | 1 & LPT)                |  |
| Commi            | unications Port (COM5)  |  |
| Commu            | unications Port (COM6)  |  |
| ECP Pr           | inter Port (LPT1)       |  |
| ⊕                | eo and game controllers |  |
| E Storage vo     | blumes                  |  |
| E System de      | vices                   |  |
| 🕀 🔫 Universal S  | erial Bus controllers   |  |
|                  |                         |  |

Now COM is COM5 and COM6.

If you want to set COM number to COM1 and COM2, right-click "COM5 or COM6" and select "Properties". Press the "Port Settings Wizard" and click "Advanced...."

| General Port Settings Driver Resources Bits per second: 9600<br>Data bits: 3<br>Parity: None | <b>•</b>       |
|----------------------------------------------------------------------------------------------|----------------|
| Bits per second   9500<br>Data bits:   8<br>Parity:   None                                   | -              |
| Data bits: 8<br>Parity: None                                                                 |                |
| Parity: None                                                                                 |                |
|                                                                                              | •              |
| Stop bits: 1                                                                                 | •              |
| Flow control: None                                                                           | •              |
| Advanced Re:                                                                                 | store Defaults |
|                                                                                              |                |
|                                                                                              |                |
|                                                                                              |                |
| ПК                                                                                           | Cancel         |

| Advanced Settings for COM5                                                                                                    |                                               |                                                |               |     |                        |      | <u>? ×</u>               |
|----------------------------------------------------------------------------------------------------|-----------------------------------------------|------------------------------------------------|---------------|-----|------------------------|------|--------------------------|
| ✓ Use FIFO buffers (req.<br>Select lower settings to<br>Select higher settings 1<br>Receive Duffer: Low (1)<br>Transmit Buffer: Low (1) | ires 16550 d<br>correct con<br>or faster perf | compatible UAR<br>nection problem<br>iormance. | T)<br>is.<br> | —-Ì | High (14)<br>High (16) | (14) | OK<br>Cancel<br>Defaults |
| COM Port Number: COME                                                                                                    | •                                             |                                                |               |     |                        |      |                          |

Set COM Port Number to COM1 or COM2

| Use FIFO buffers (requires 16550 compatible UART)     |              |             |  |    |           |      |          |  |  |  |
|-------------------------------------------------------|--------------|-------------|--|----|-----------|------|----------|--|--|--|
| Select lower settings to correct connection problems. |              |             |  |    |           |      |          |  |  |  |
| Select higher settings i                              | or raster pe | strormance. |  | -  |           |      | Defaults |  |  |  |
| Receive Duffer: Low (1)                               | 1            |             |  | —Į | High (14) | (14) |          |  |  |  |
| Transmit Buffer: Low (1)                              |              |             |  | —J | High (16) | (16) |          |  |  |  |
|                                                       |              | '           |  |    |           |      |          |  |  |  |

click "OK "

| 🖳 Device Manager                               | _O× |
|------------------------------------------------|-----|
| _ <u>A</u> ction <u>Vi</u> ew ] ← →    🖬 😰 ] 🙁 |     |
|                                                |     |
|                                                |     |

MIC-3316 User Manual